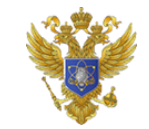

МИНИСТЕРСТВО НАУКИ И ВЫСШЕГО ОБРАЗОВАНИЯ РОССИЙСКОЙ ФЕДЕРАЦИИ

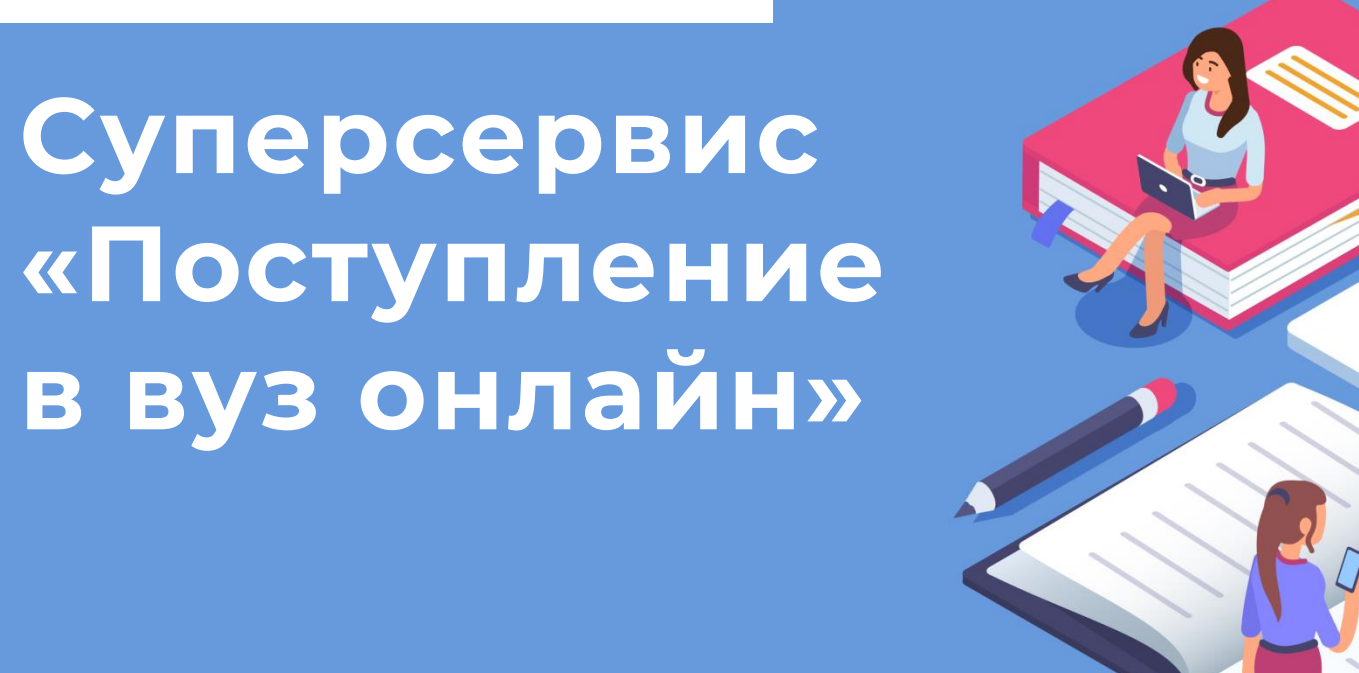

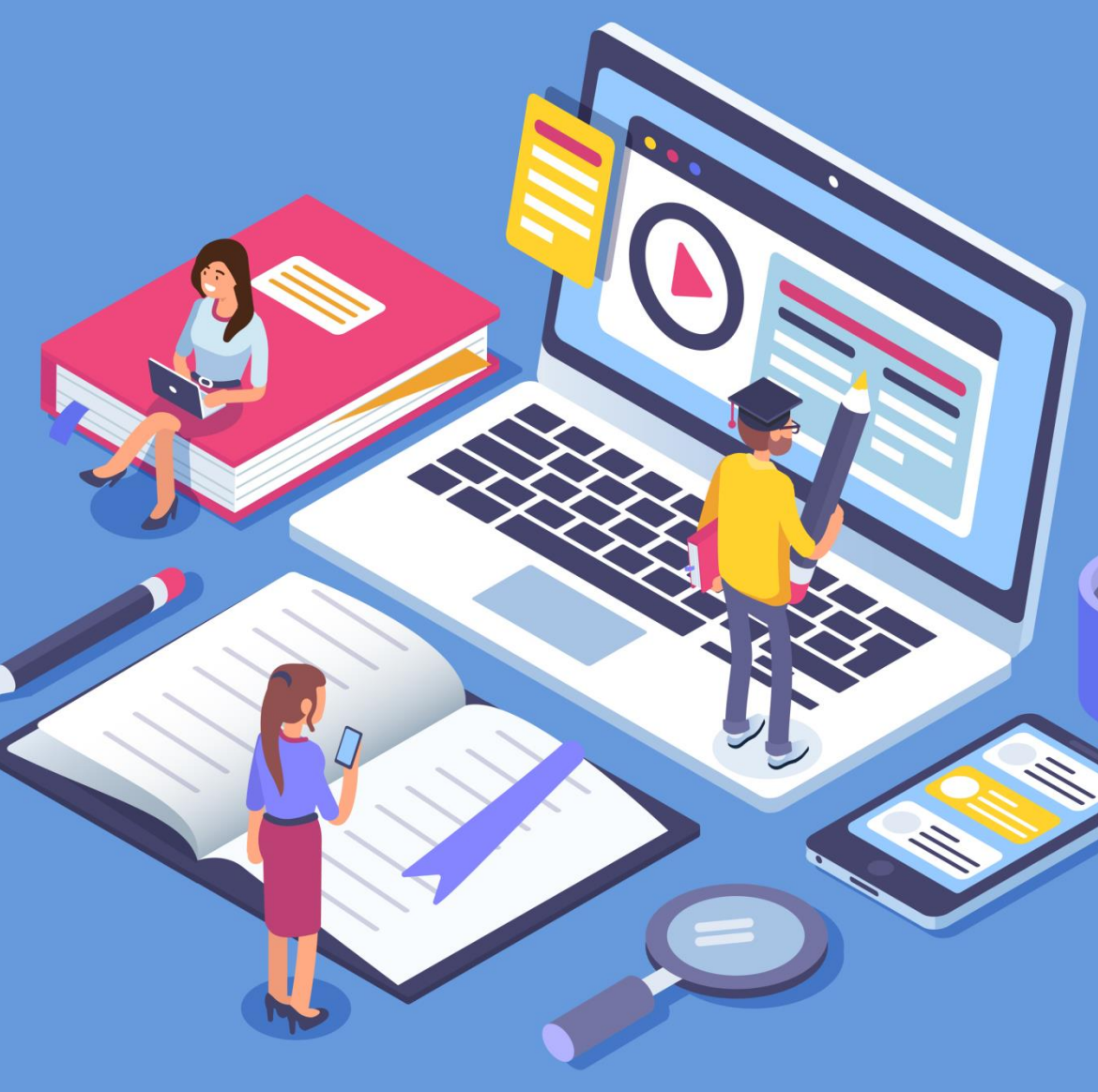

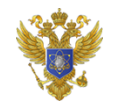

2

#### Потребность

Статистика по поступающим в 2019 году

# 1 000 000 человек

подали заявления в образовательные организации высшего образования (далее – ООВО) на специалитет и бакалавриат, из которых поступило:

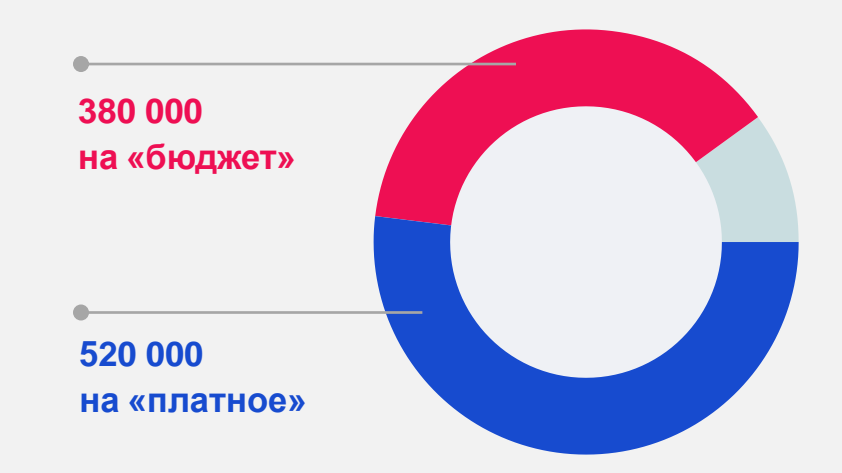

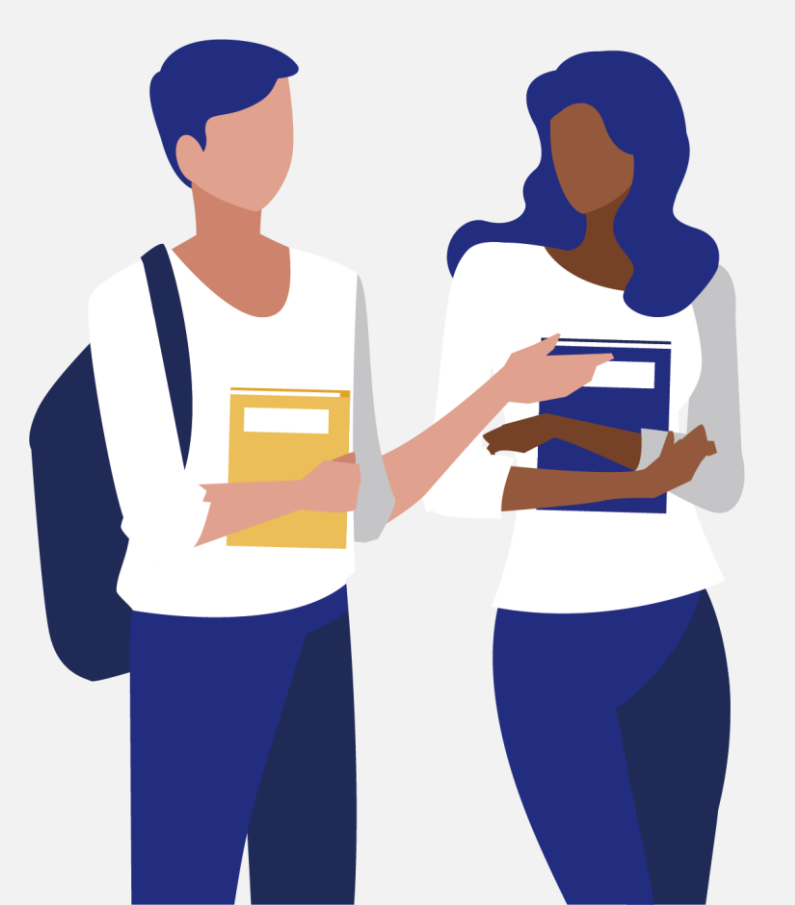

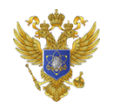

3

#### Портрет получателя

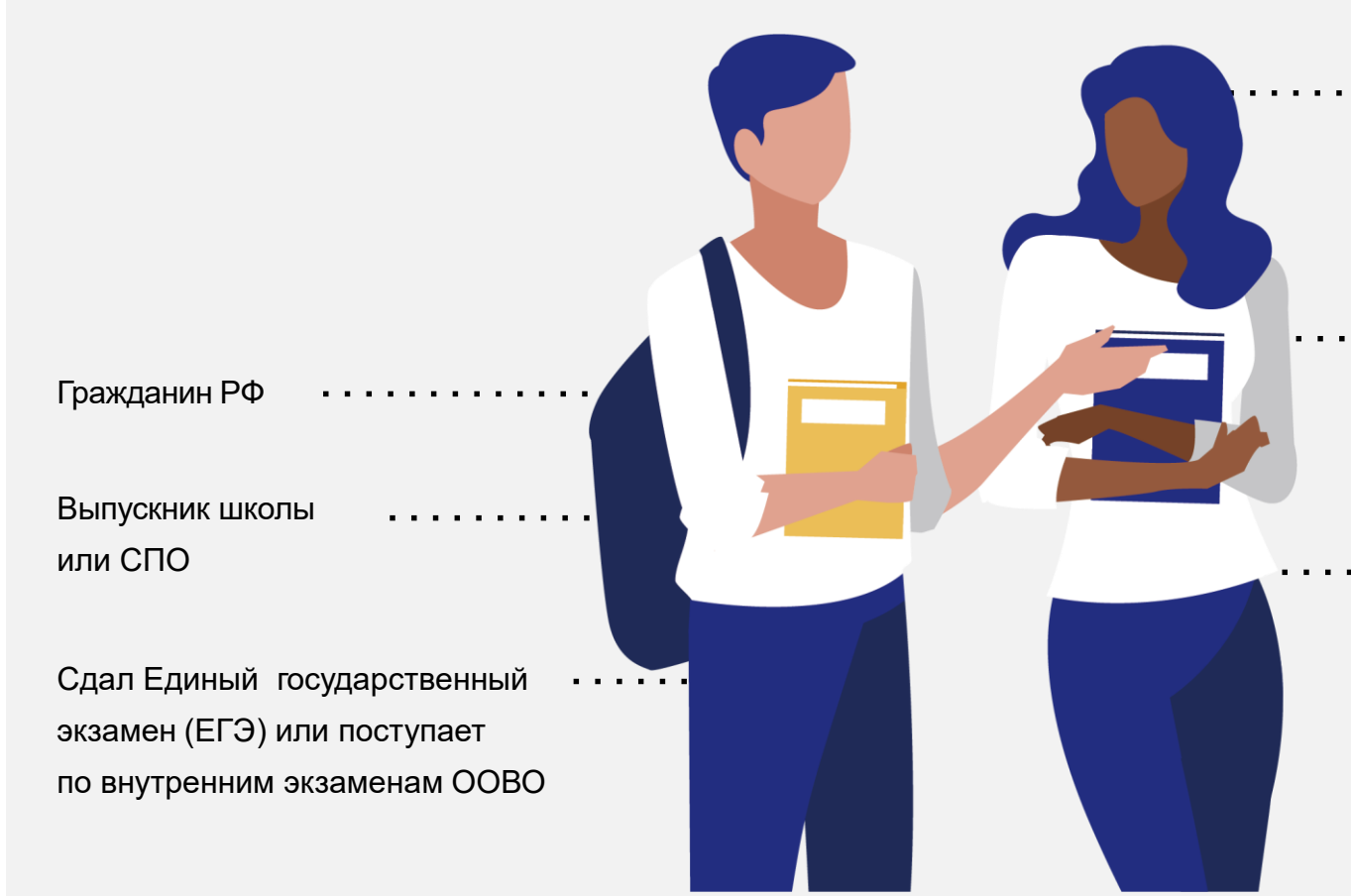

Планирует поступление в государственные или негосударственные ООВО на высшее образование

 На бюджетные или платные места очной, очно-заочной и заочной форм обучения

 Может иметь льготы по инвалидности и т.д.

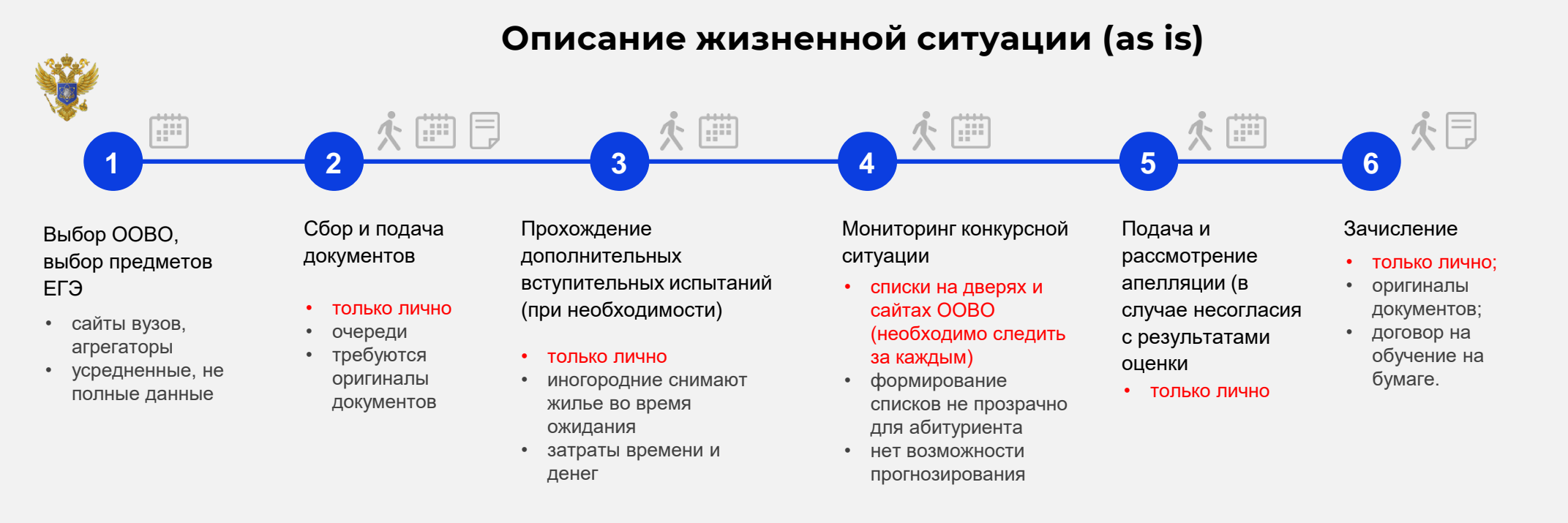

\*\*\*\*

7-14 дней личного времени1-2 поездки в другой город (для иногородних)2-3 дня в очередях (если в 5 ООВО)

4

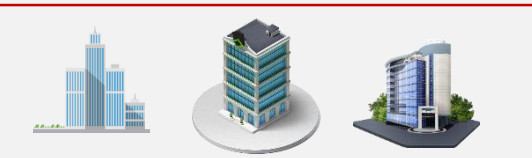

Наличие сложностей с загрузкой пакетных данных со стороны ООВО Долгий процесс заполнения информации об абитуриента

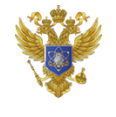

5

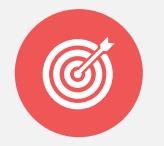

#### Концепция Суперсервиса

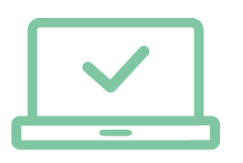

Проактивность государственных сервисов в процессах выбора и поступления

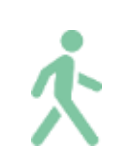

Личное присутствие только на творческих испытаниях (или на испытаниях, которые невозможно оценить дистанционно)

|   | $\checkmark$ |
|---|--------------|
| C |              |

Полная прозрачность конкурсных процедур

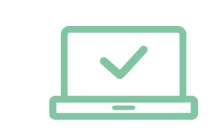

Полностью электронное взаимодействие между абитуриентом и ООВО

| ٢ |  | 1 |
|---|--|---|
|   |  |   |
|   |  |   |
|   |  |   |

Открытая информация по всем образовательным программам, направлениям подготовки и дальнейших перспективах трудоустройства (с данными о зарплатах)

Суперсервис «Поступление в вуз онлайн»

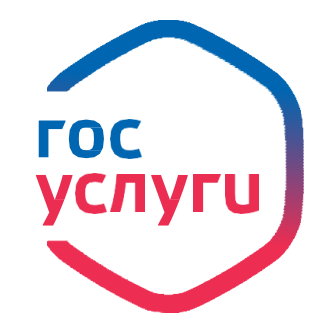

# Интерфейс ЛК абитуриента на Едином портале госуслуг при использовании Суперсервиса «Поступление в вуз онлайн»

#### 1. Вход

#### 2. Выбрать раздел

#### 3. Выбрать сервис

#### 4. Подать документы

#### 4.1. Получить баллы ЕГЭ

#### 5. Выбрать ООВО

#### 6. Выбрать направления

#### 7. Приложить копии документов

•••

| ССУСЛУГИ Единая система                                 | и                                    |
|---------------------------------------------------------|--------------------------------------|
| Вход<br>для портала Госуслуг<br>Телефон или поута СНИЛС | Куда ещё можно войти<br>с паролем от |
| Мобильный телефон или почта<br>example@inbox.com        | Focycnyr?                            |
| Пароль                                                  |                                      |
| Чужой компьютер                                         |                                      |
| Войти                                                   |                                      |
| Я не знаю пароль                                        |                                      |

#### Вход с помощью электронной подписи

#### 1.Вход

#### 2. Выбрать раздел

- 3. Выбрать сервис
- 4. Подать документы
- 4.1. Получить баллы ЕГЭ
- 5. Выбрать ООВО
- 6. Выбрать направления
- 7. Приложить копии документов

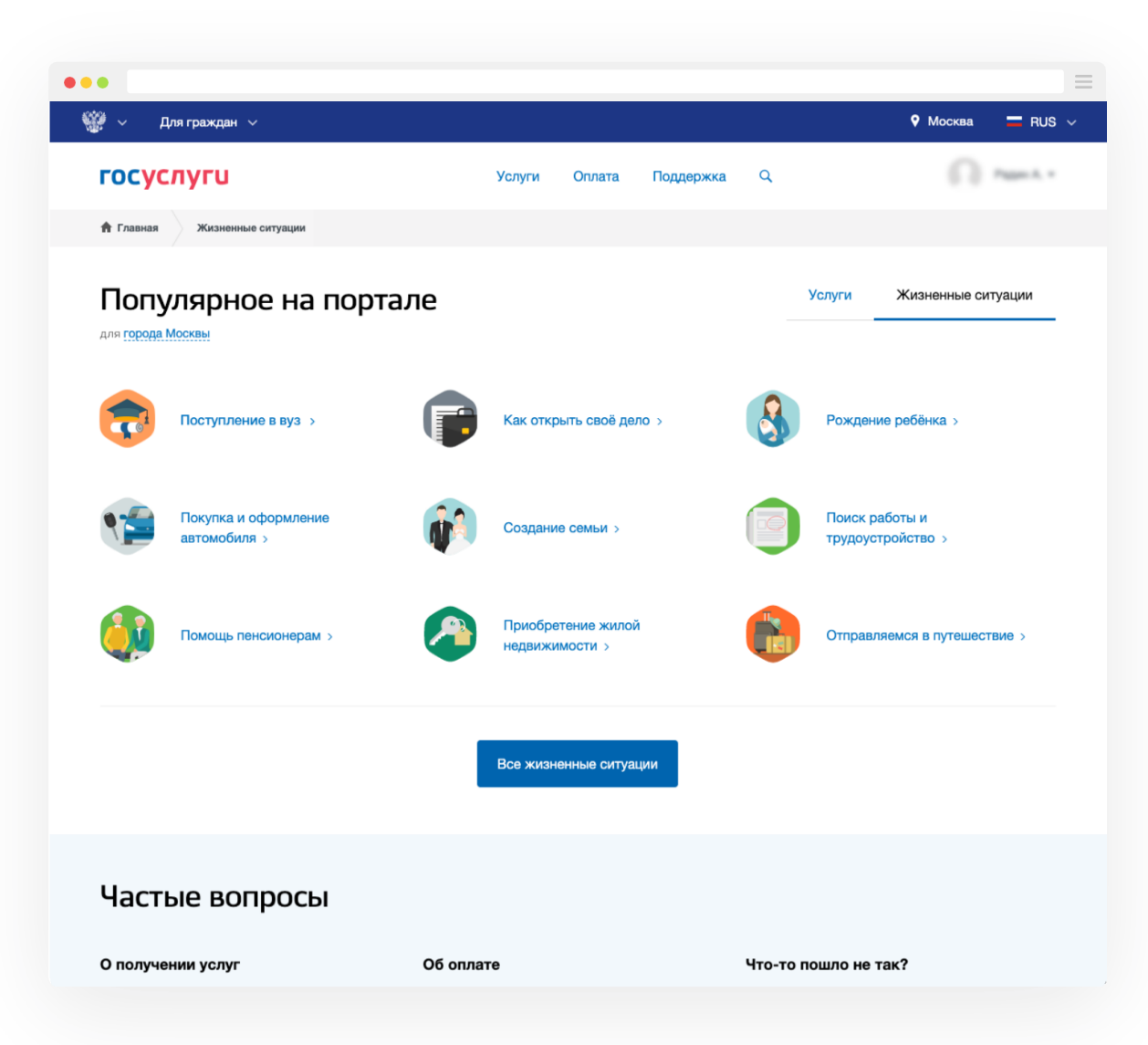

- 1.Вход
- 2. Выбрать раздел
- 3. Выбрать сервис
- 4. Подать документы
- 4.1. Получить баллы ЕГЭ
- 5. Выбрать ООВО
- 6. Выбрать направления
- 7. Приложить копии документов

| •••                                                                                |           |            |           |        |                                       |            |
|------------------------------------------------------------------------------------|-----------|------------|-----------|--------|---------------------------------------|------------|
| 🎬 🗸 Для граждан 🗸                                                                  |           |            |           |        | Москва                                | 🗖 RUS 🗸    |
| госуслуги                                                                          | Услуги    | Оплата     | Поддержка | ۹      |                                       | Pages A, + |
| 👚 Главная Жизненные ситуации Получение образования                                 | Высшее об | бразование |           |        |                                       |            |
| Подать документы<br>показаны услуги Все услуги ~<br>Электронные услуги             | для       | ΠΟCΤ       | уплени    | 1Я В В | УЗ<br>Услугу предоставля              | ет         |
| <ul> <li>Быорать вуз и направление подготовки</li> <li>Подать документы</li> </ul> |           |            |           |        | Министерство науки и в<br>образования | зысшего    |
| Отменить или изменить запись                                                       |           |            |           |        | На этой странице                      |            |
| Узнать результаты зачисления                                                       |           |            |           |        | Информация об услуге                  |            |
|                                                                                    |           |            |           |        | Частые вопросы                        |            |
|                                                                                    |           |            |           |        | Возникли проблемы?                    |            |
|                                                                                    |           |            |           |        | Полезные материалы                    |            |

- 1.Вход
- 2. Выбрать раздел
- 3. Выбрать сервис
- 4. Подать документы
- 4.1. Получить баллы ЕГЭ
- 5. Выбрать ООВО
- 6. Выбрать направления
- 7. Приложить копии документов

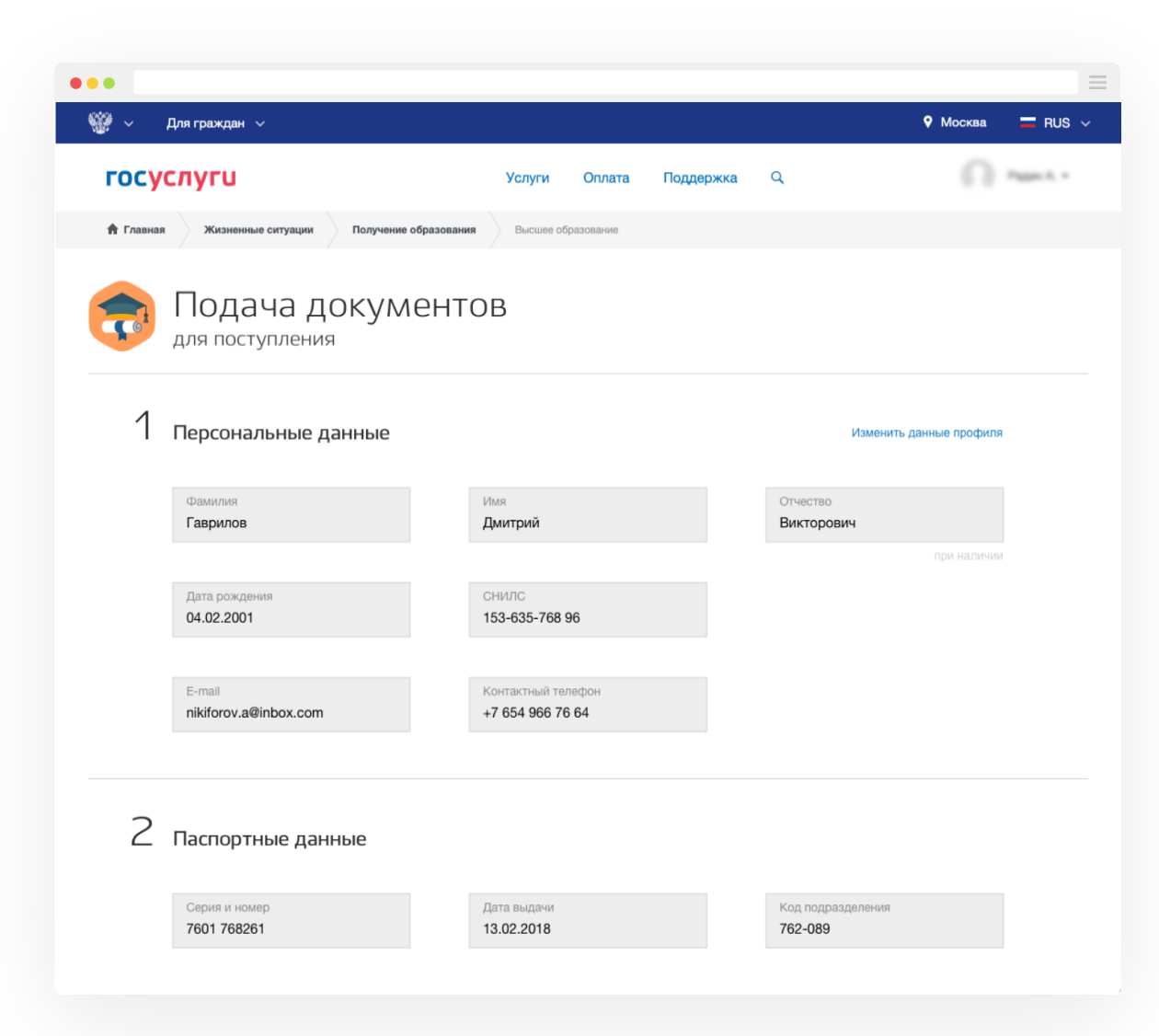

- 1.Вход
- 2. Выбрать раздел
- 3. Выбрать сервис
- 4. Подать документы
- 4.1. Получить баллы ЕГЭ
- 5. Выбрать ООВО
- 6. Выбрать направления
- 7. Приложить копии документов

Подгрузка и

увязка по СНИЛС

| 🖗 🗸 Для граждан 🗸                                                                                                    |                                       |                                              |       | ♥ Москва |
|----------------------------------------------------------------------------------------------------|---------------------------------------|----------------------------------------------|-------|----------|
| госуслуги                                                                                                    | Услуги Опла                           | ата Поддержка                                | Q     | <b>e</b> |
| 🕈 Главная Лента уведомлений                                                                                                    |                                       |                                              |       |          |
| Обзор Уведомления Документы К                                                                                                    | арты оплаты Настройки                 |                                              |       |          |
| К Вернуться к списку                                                                                                    |                                       |                                              |       |          |
|                                                                                                    |                                       |                                              |       |          |
| Согласование обработки перо<br>— Запрос на использование усл                                                                                                    | сональных данні<br>уги «Поступление в | ЫХ<br>вуз онлайн»                            |       |          |
| Согласование обработки пере<br>Эапрос на использование усл<br>Гаврилов Дмитрий Викторович<br>04.02.2001 СНИЛС 153-635-768 96                                                                                 | сональных данні<br>уги «Поступление в | ЫХ<br>вуз онлайн»                            |       |          |
| Согласование обработки перо<br>апрос на использование усл<br>Гаврилов Дмитрий Викторович<br>04.02.2001 СНИЛС 153-635-768 96<br>Согласуйте обработку персональн<br>данных ребенка                             | сональных данні<br>уги «Поступление в | ых<br>вуз онлайн»<br><sup>ать</sup>          |       |          |
| Согласование обработки перс<br>апрос на использование усл<br>Гаврилов Дмитрий Викторович<br>04.02.2001 СНИЛС 153-635-768 96<br>Согласуйте обработку персональн<br>данных ребенка                             | сональных данні<br>уги «Поступление в | ых<br>вуз онлайн»<br>ать                     |       |          |
| Согласование обработки перс<br>апрос на использование усл<br>Гаврилов Дмитрий Викторович<br>04.02.2001 СНИЛС 153-635-768 96<br>Согласуйте обработку персональн<br>данных ребенка<br>Уведомления по заявлению | сональных данні<br>уги «Поступление в | ых<br>вуз онлайн»<br>ать<br>Настроить уведом | пения |          |

- 1.Вход
- 2. Выбрать раздел
- 3. Выбрать сервис
- 4. Подать документы
- 4.1 Получить баллы ЕГЭ
- 5. Выбрать ООВО
- 6. Выбрать направления
- 7. Приложить копии документов

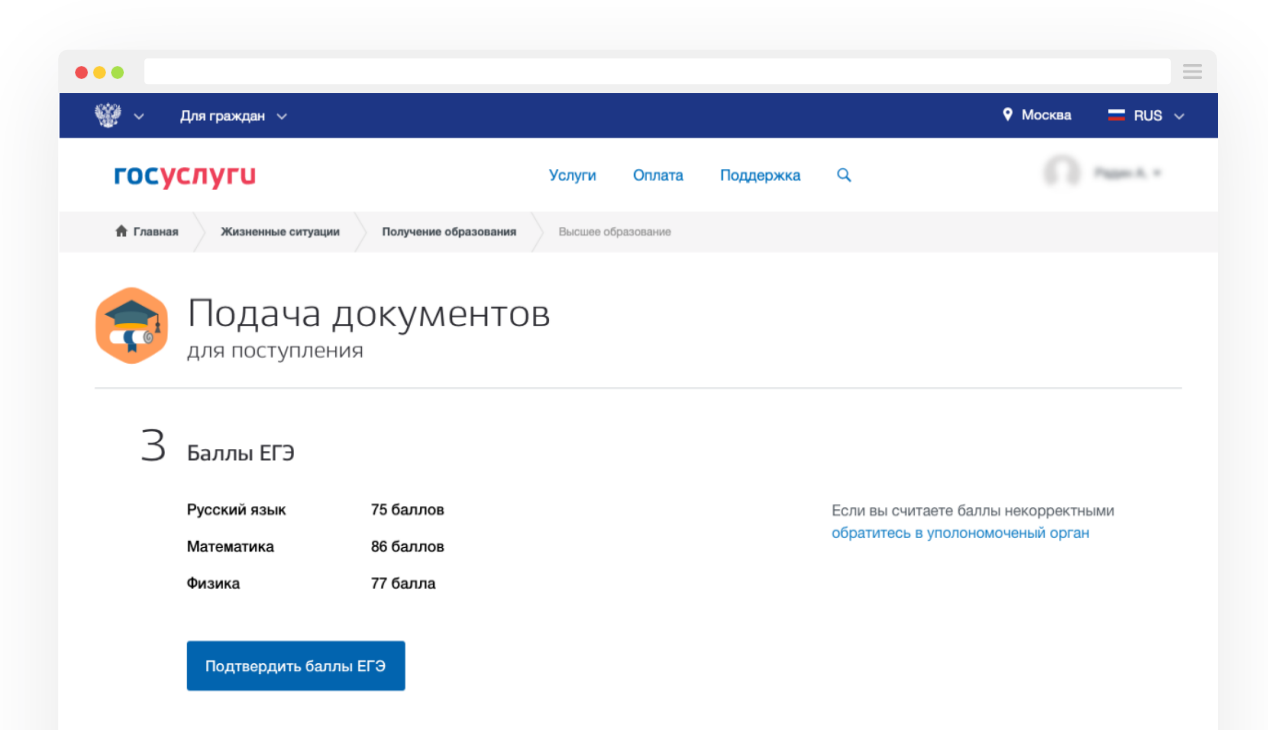

- 1.Вход
- 2. Выбрать раздел
- 3. Выбрать сервис
- 4. Подать документы
- 4.1. Получить баллы ЕГЭ
- 5. Выбрать ООВО
- 6. Выбрать направления
- 7. Приложить копии документов

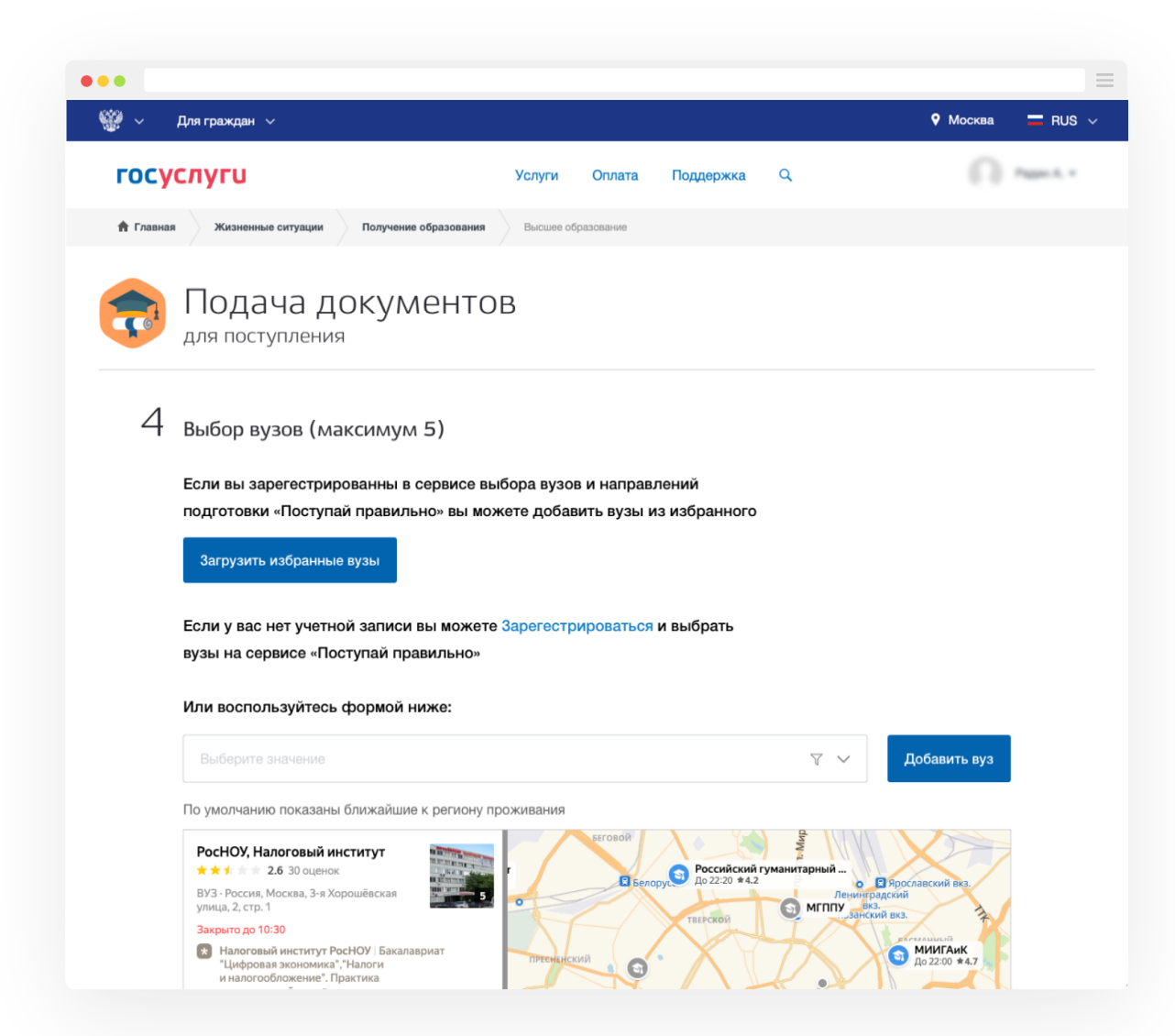

1.Вход

2. Выбрать раздел

3. Выбрать сервис

- 4. Подать документы
- 4.1. Получить баллы ЕГЭ
- 5. Выбрать ООВО
- 6. Выбрать направления
- 7. Приложить копии документов

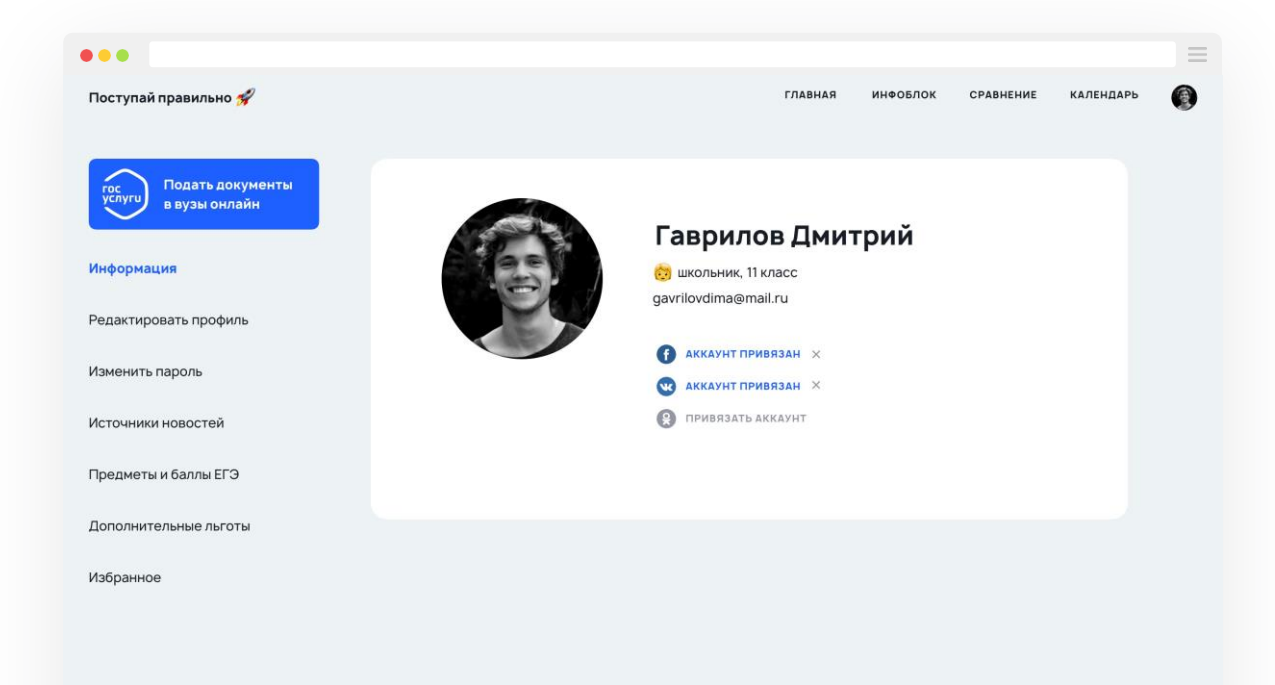

1.Вход

2. Выбрать раздел

3. Выбрать сервис

- 4. Подать документы
- 4.1. Получить баллы ЕГЭ
- 5. Выбрать ООВО
- 6. Выбрать направления
- 7. Приложить копии документов

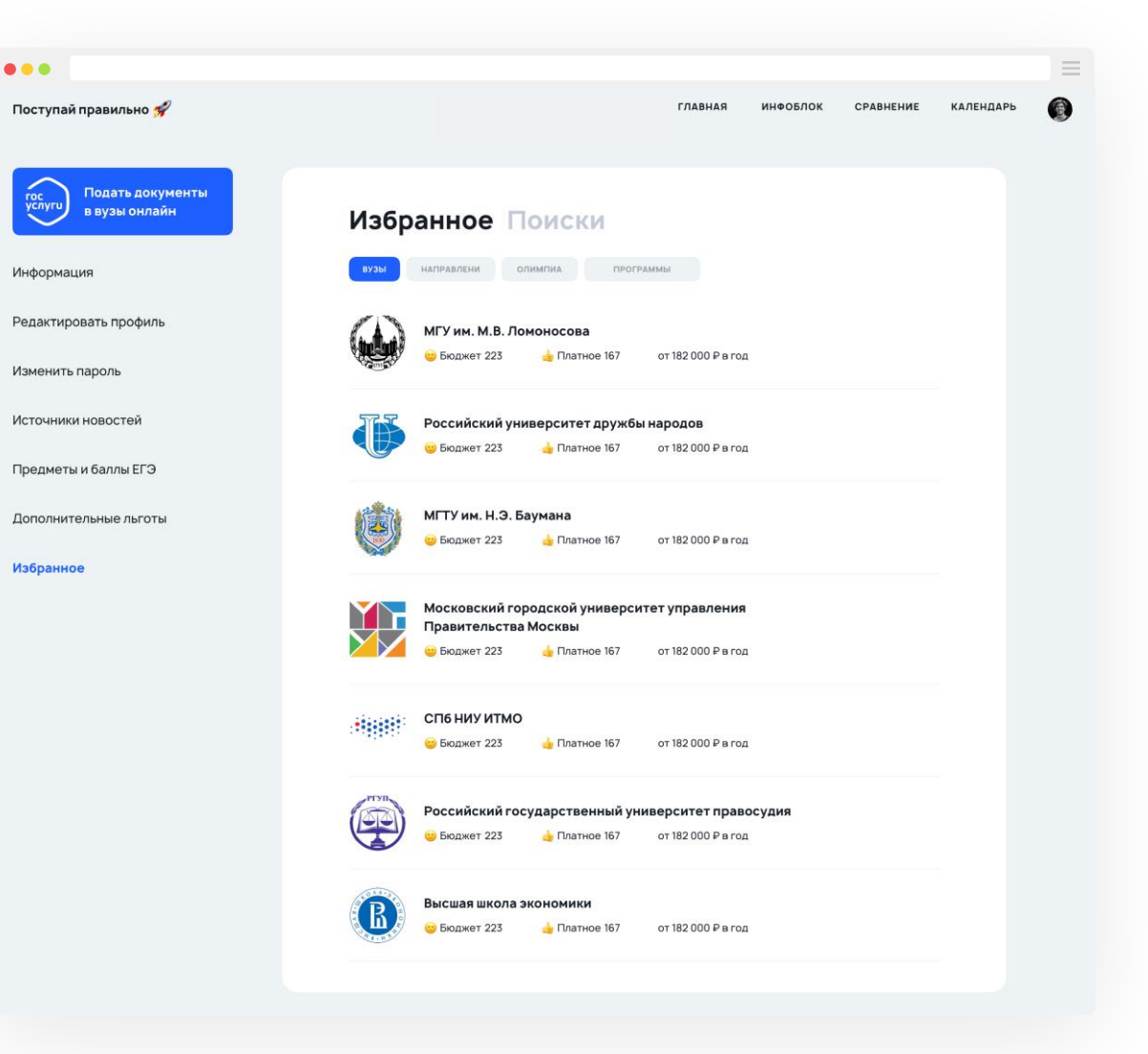

- 1.Вход
- 2. Выбрать раздел
- 3. Выбрать сервис
- 4. Подать документы
- 4.1. Получить баллы ЕГЭ
- 5. Выбрать ООВО
- 6. Выбрать направления
- 7. Приложить копии документов

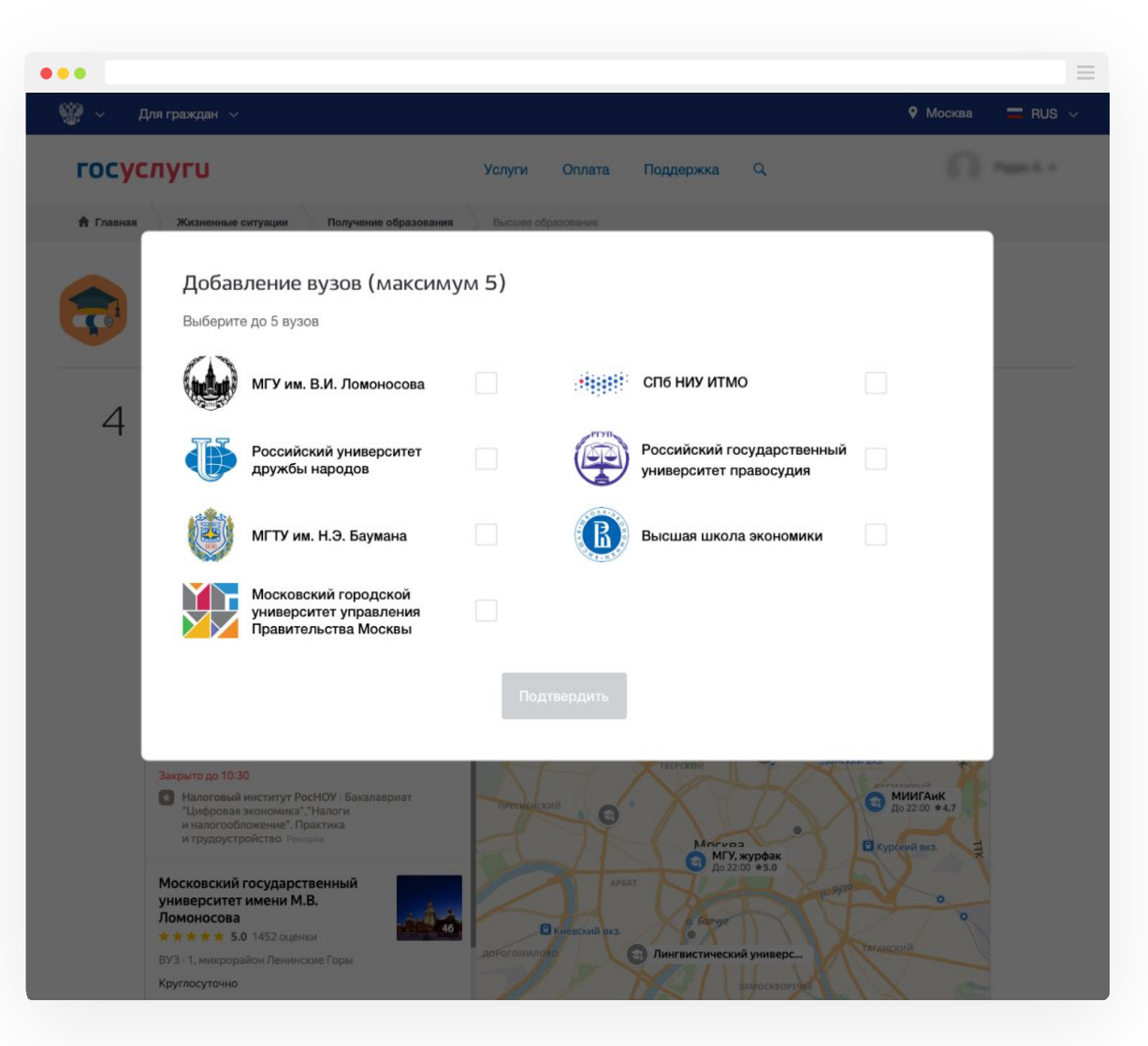

- 1.Вход
- 2. Выбрать раздел
- 3. Выбрать сервис
- 4. Подать документы
- 4.1. Получить баллы ЕГЭ
- 5. Выбрать ООВО
- 6. Выбрать направления
- 7. Приложить копии документов

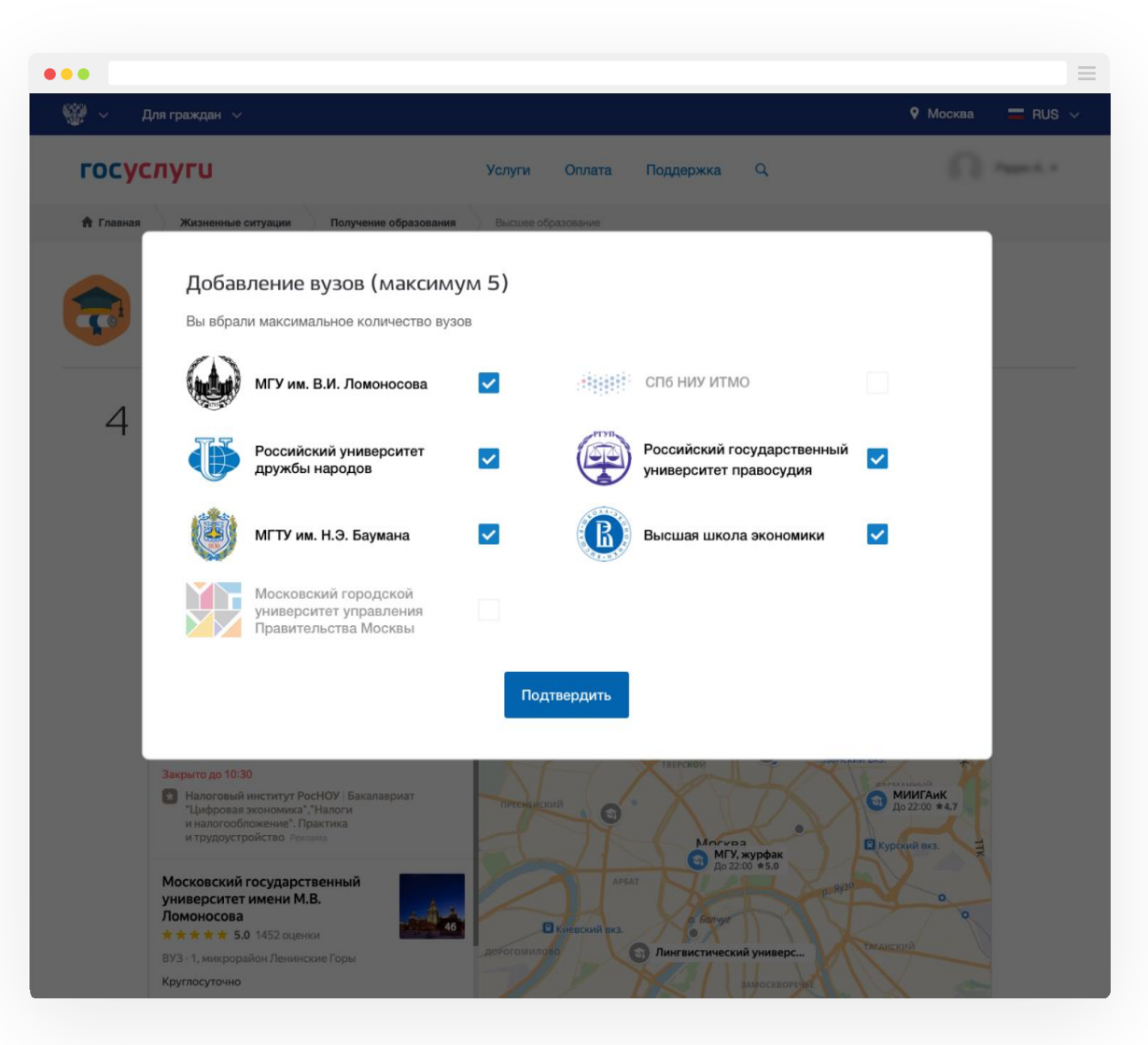

- 1.Вход
- 2. Выбрать раздел
- 3. Выбрать сервис
- 4. Подать документы
- 4.1. Получить баллы ЕГЭ
- 5. Выбрать ООВО
- 6. Выбрать направления
- 7. Приложить копии документов

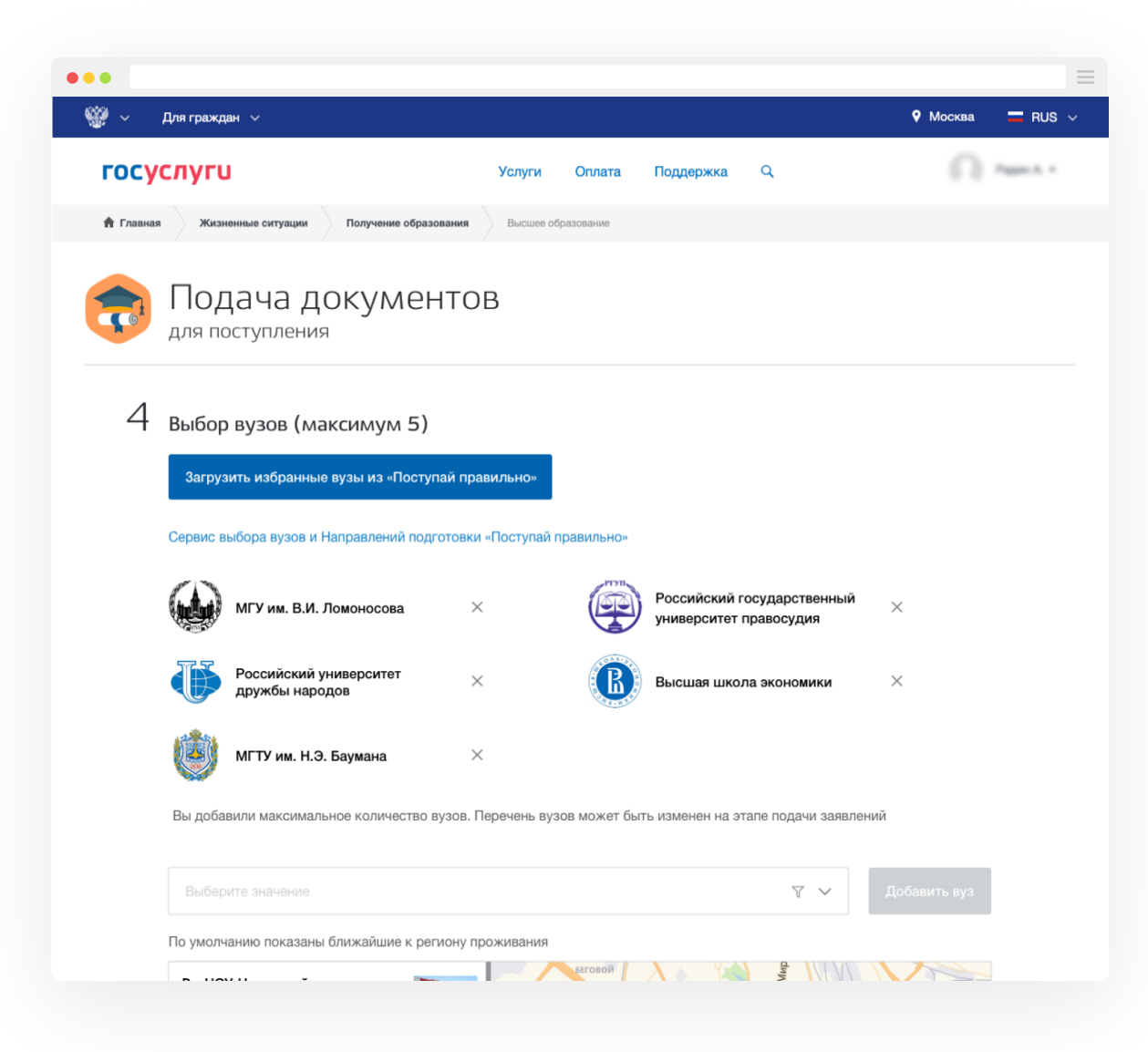

- 1.Вход
- 2. Выбрать раздел
- 3. Выбрать сервис
- 4. Подать документы
- 4.1. Получить баллы ЕГЭ
- 5. Выбрать ООВО
- 6. Выбрать направления
- 7. Приложить копии документов

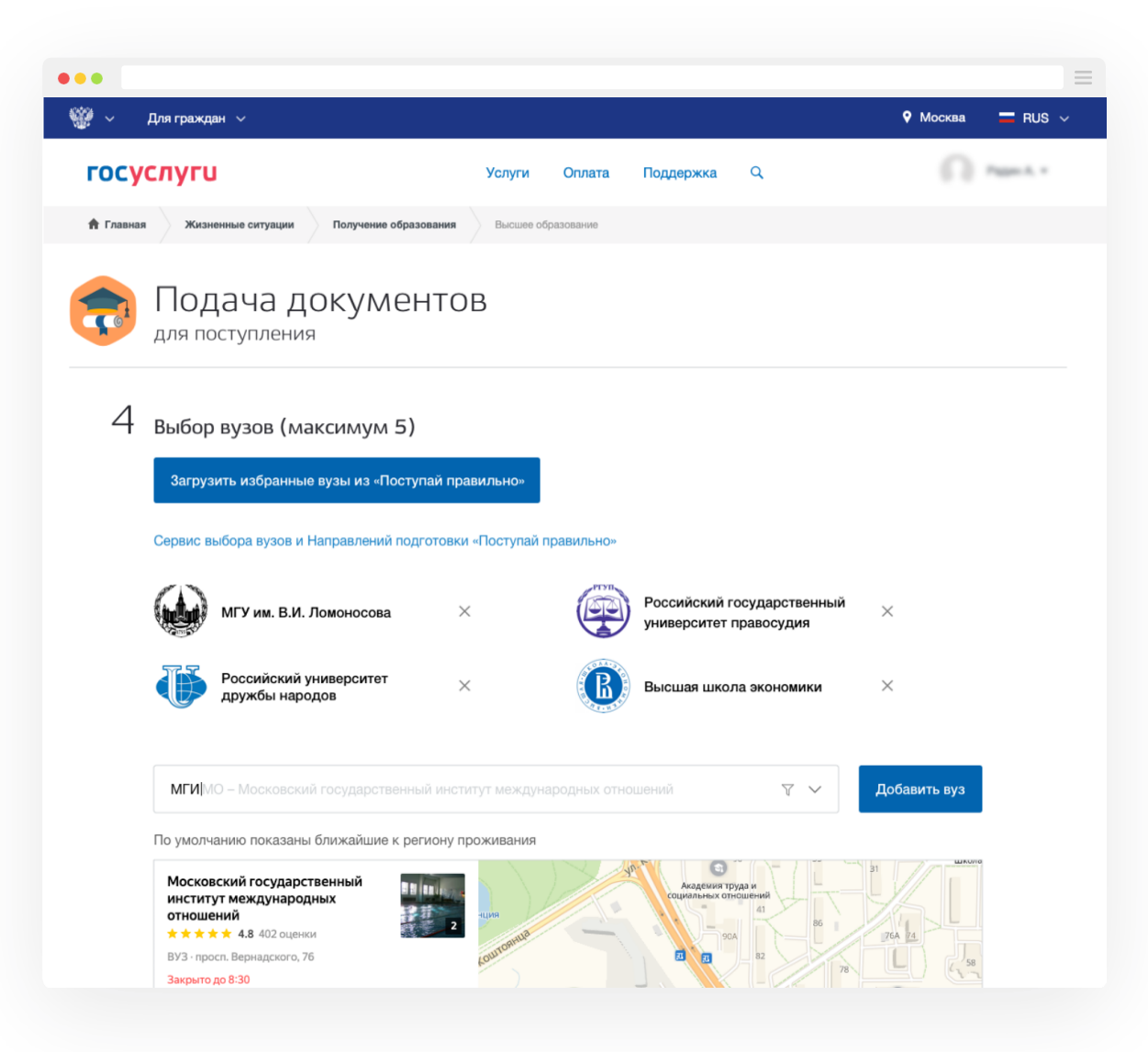

- 1.Вход
- 2. Выбрать раздел
- 3. Выбрать сервис
- 4. Подать документы
- 4.1. Получить баллы ЕГЭ
- 5. Выбрать ООВО
- 6. Выбрать направления
- 7. Приложить копии документов

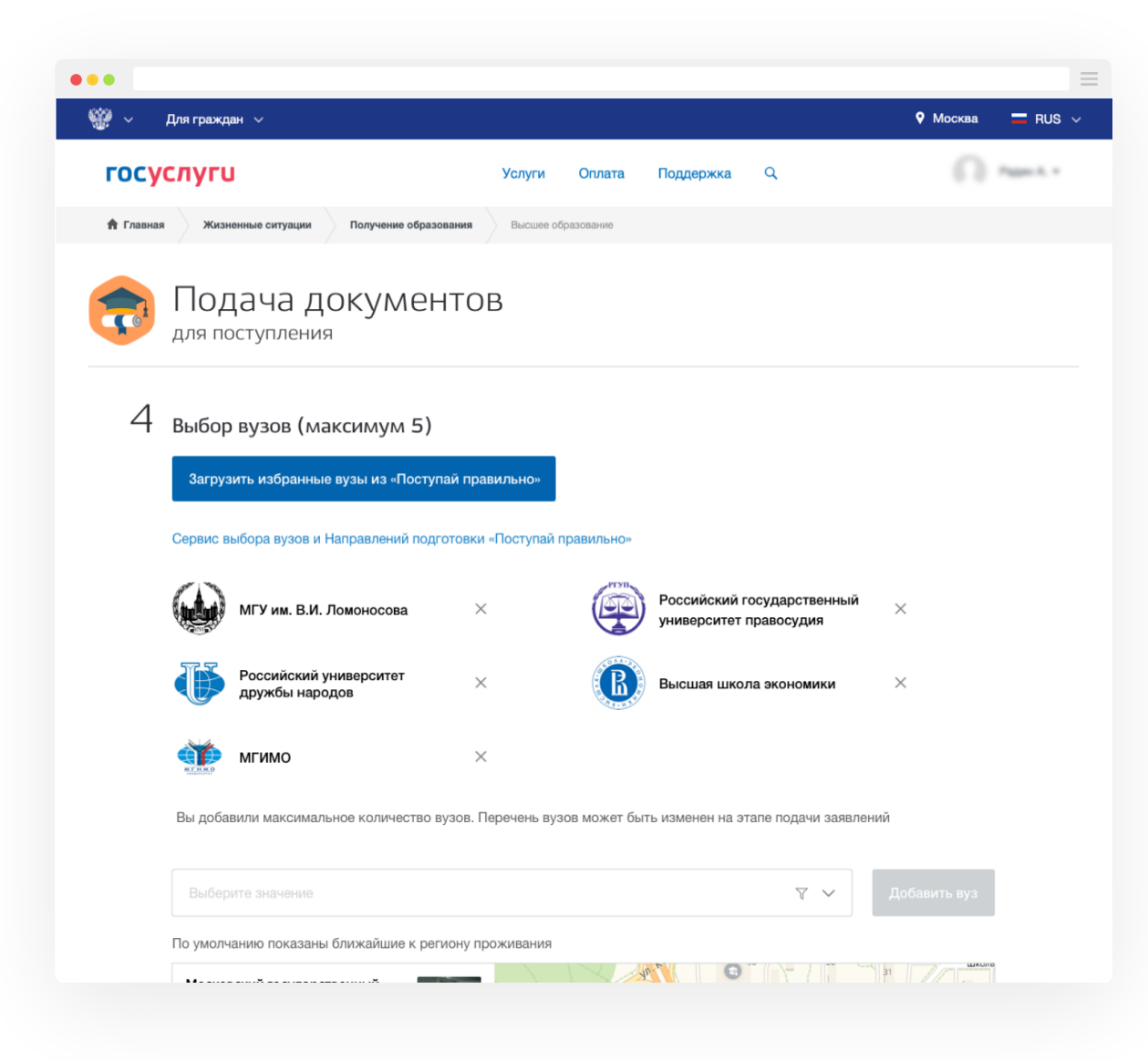

- 1.Вход
- 2. Выбрать раздел
- 3. Выбрать сервис
- 4. Подать документы
- 4.1. Получить баллы ЕГЭ
- 5. Выбрать ООВО
- 6. Выбрать направления
- 7. Приложить копии документов

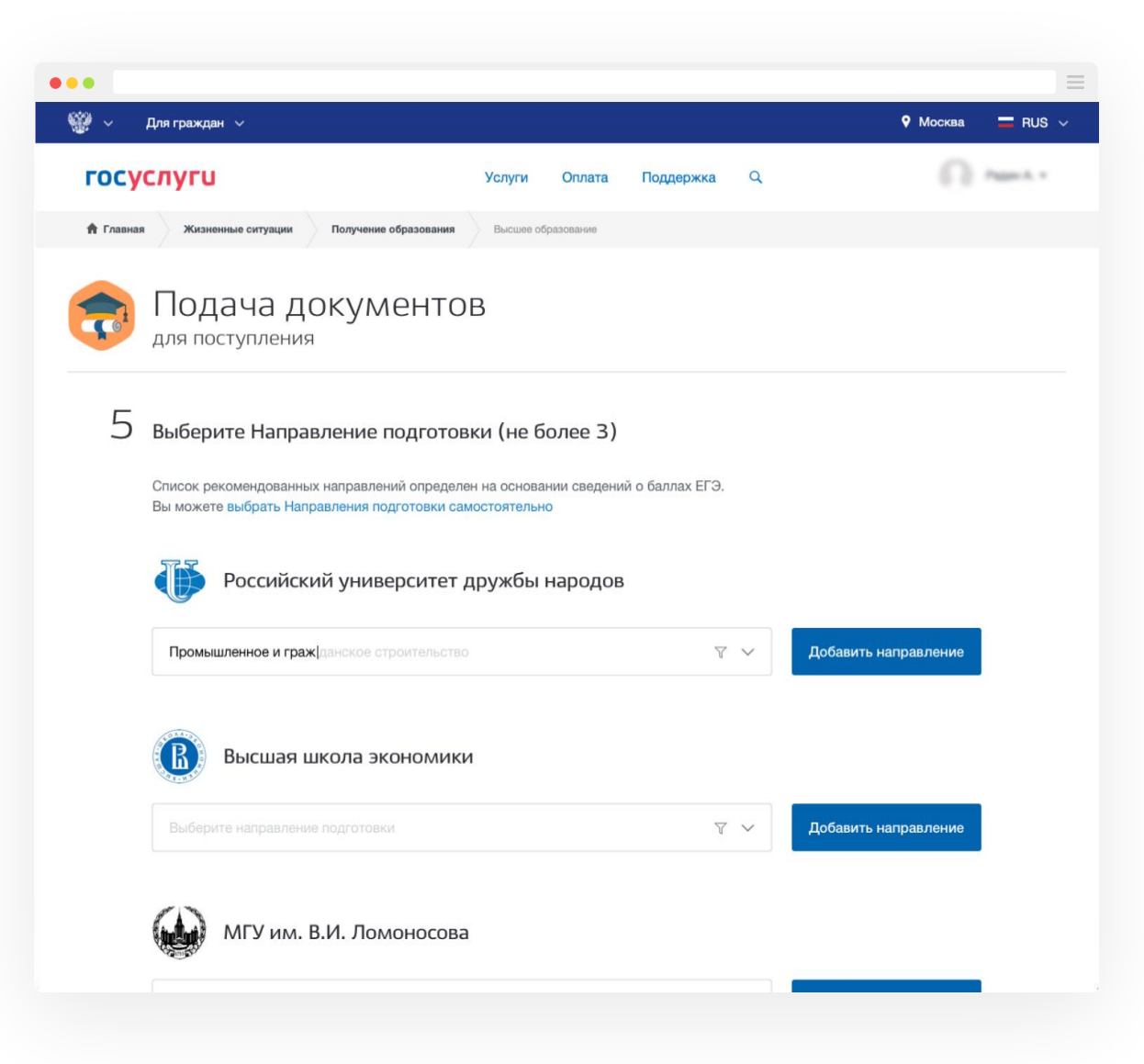

- 1.Вход
- 2. Выбрать раздел
- 3. Выбрать сервис
- 4. Подать документы
- 4.1. Получить баллы ЕГЭ
- 5. Выбрать ООВО
- 6. Выбрать направления
- 7. Приложить копии документов

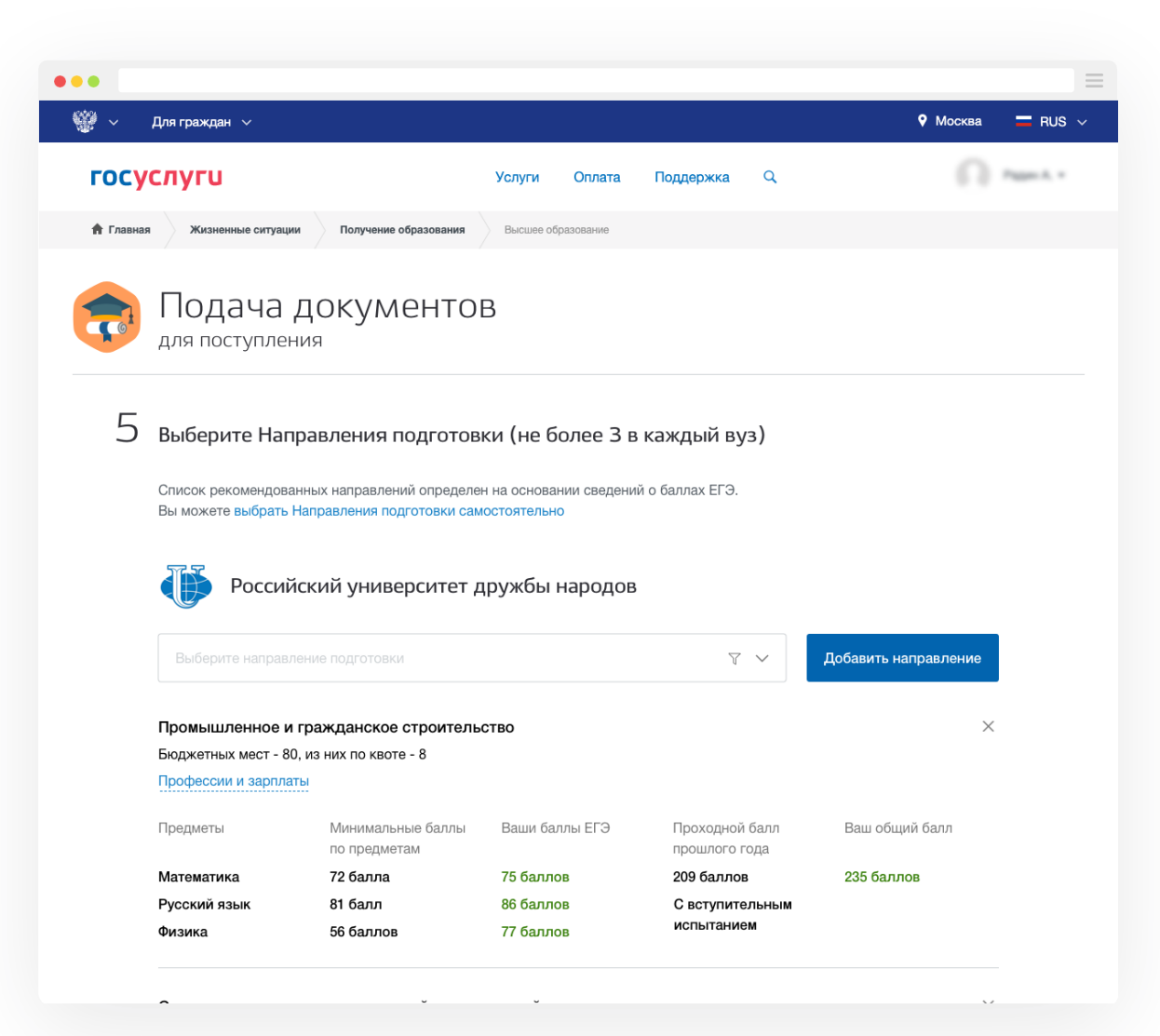

- 1.Вход
- 2. Выбрать раздел
- 3. Выбрать сервис
- 4. Подать документы
- 4.1. Получить баллы ЕГЭ
- 5. Выбрать ООВО
- 6. Выбрать направления
- 7. Приложить копии документов

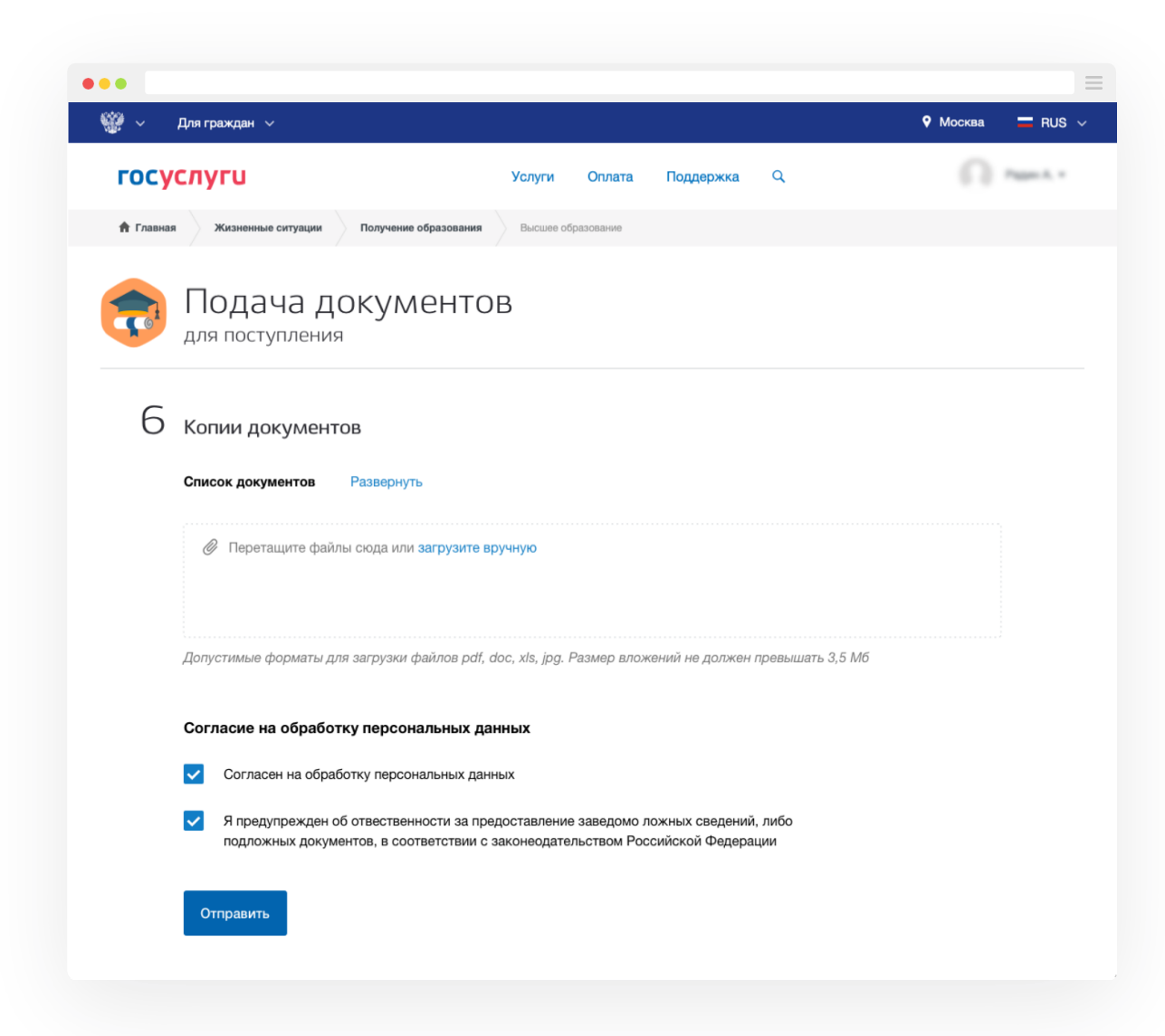

- 1.Вход
- 2. Выбрать раздел
- 3. Выбрать сервис
- 4. Подать документы
- 4.1. Получить баллы ЕГЭ
- 5. Выбрать ООВО
- 6. Выбрать направления
- 7. Приложить копии документов

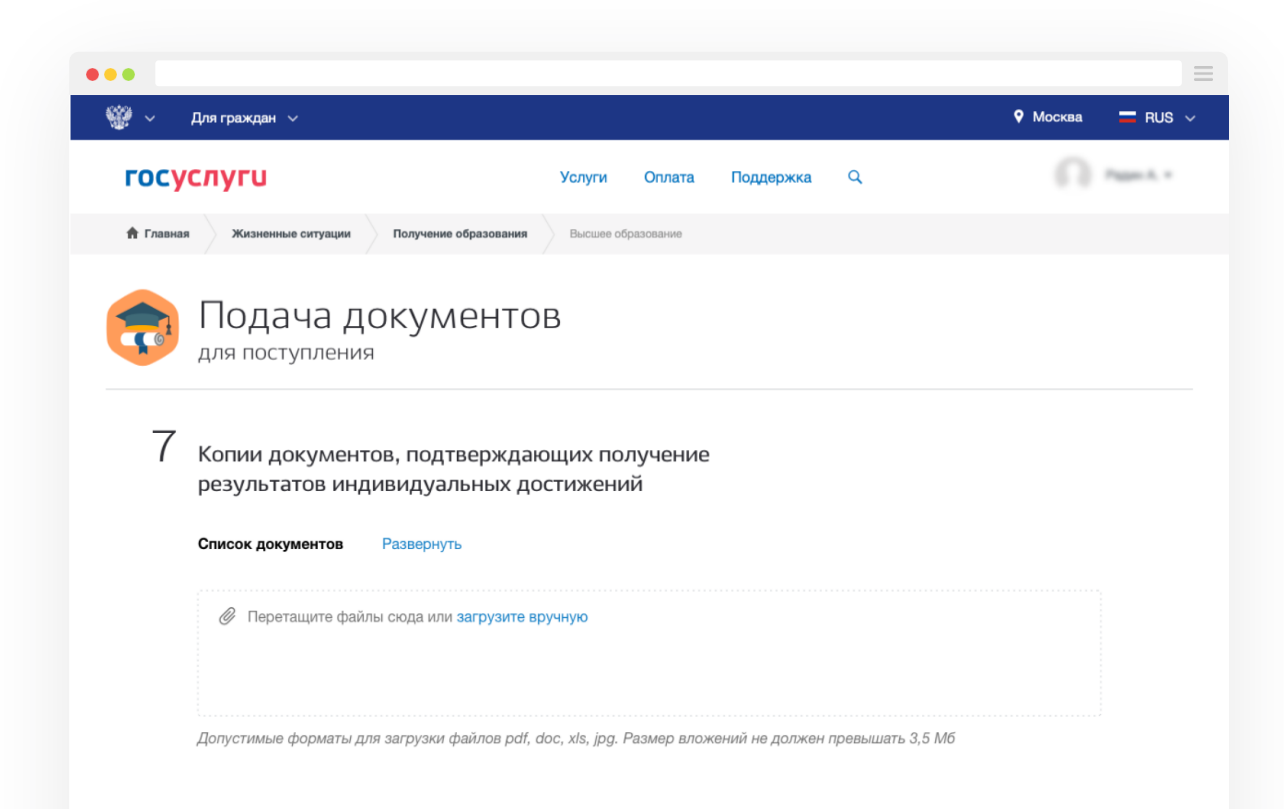

# Цифровой профиль заявителя

Это электронный файл со всей верифицированной информацией об абитуриенте (заявителе), которая необходима для поступления в ООВО и заверена цифровыми сертификатами ГИС, ВИС и ИАС, предоставивших ее

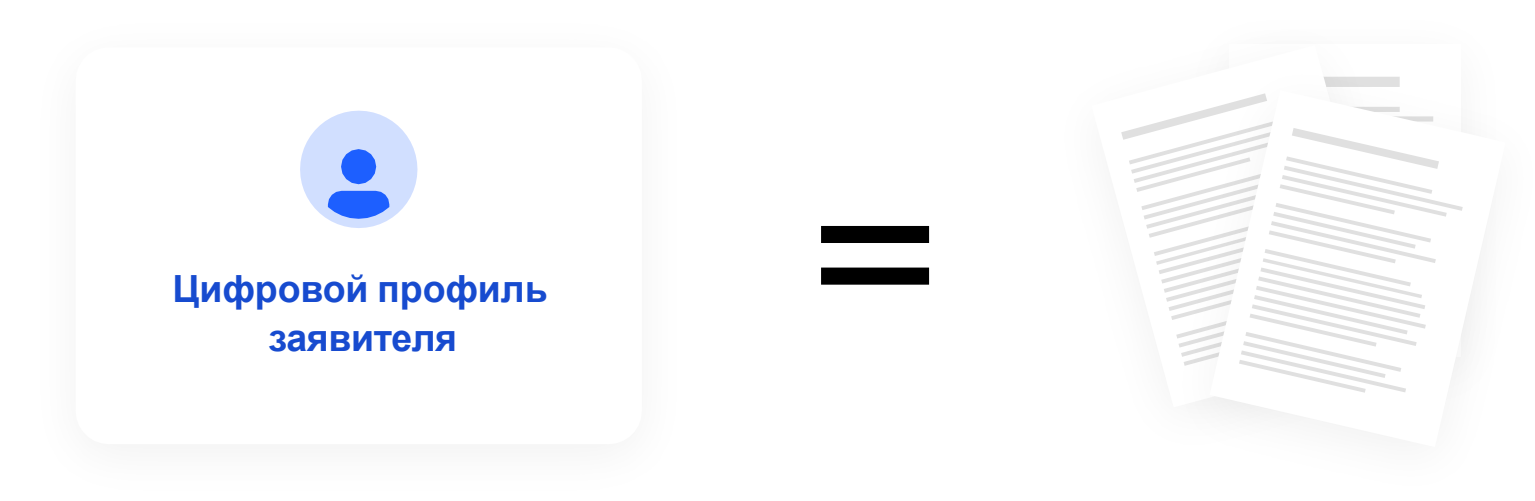

Цифровой профиль и данные из документов в нем является полноценным аналогом бумажных подлинников

Комплект докуметов сформирован

Автоматизированная проверка комплекта документов

Отправка документов в ООВО на ручную проверку

Принятие документов ООВО

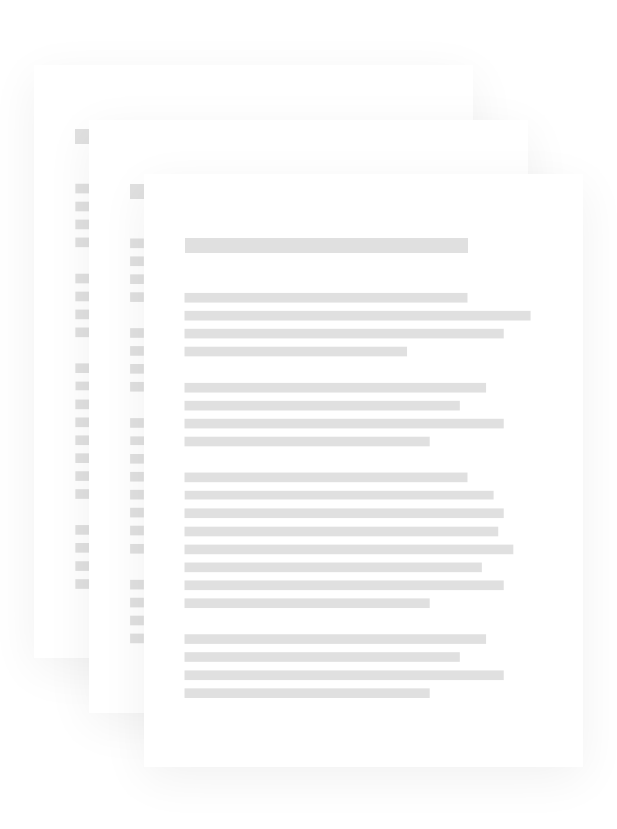

Комплект докуметов сформирован

Автоматизированная проверка комплекта документов

Отправка документов в ООВО на ручную проверку

Принятие документов ООВО

Комплект докуметов сформирован

Автоматизированная проверка комплекта документов

Отправка документов в ООВО на ручную проверку

Принятие документов ООВО

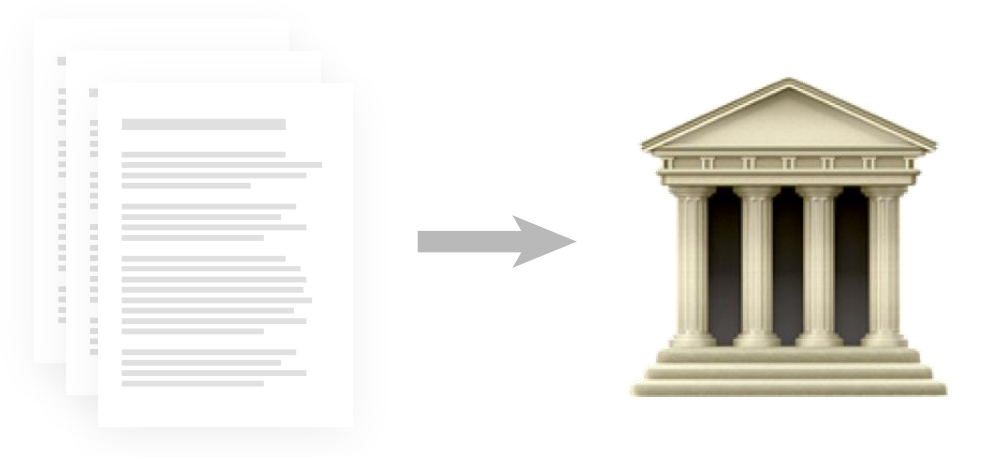

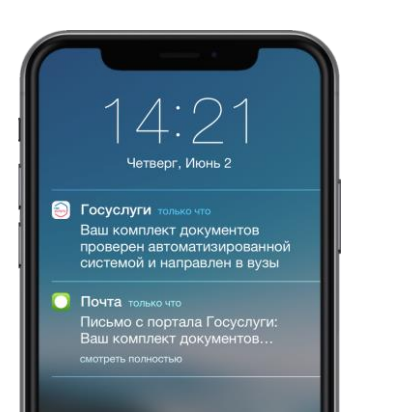

Уведомление об успешной проверке документов и отправке их в ООВО push-уведомление письмо на e-mail уведомление на сайте Госуслуги

Комплект докуметов сформирован

Автоматизированная проверка комплекта документов

Отправка документов в ООВО на ручную проверку

Принятие документов ООВО

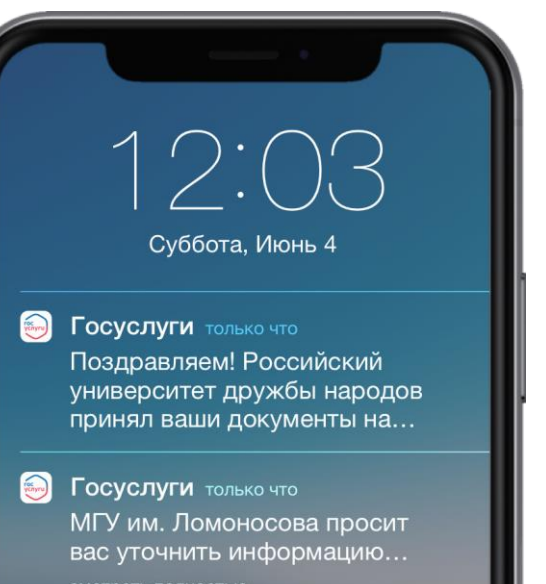

Уведомление о приеме документов вузами и/или запрос о необходимости уточнения данных

push-уведомление письмо на e-mail уведомление на сайте Госуслуги

# Прохождение вступительного испытания

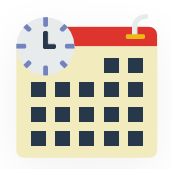

Выбор даты прохождения дополнительного вступительного испытания: 4 дня на выбор в 2-х недельный период

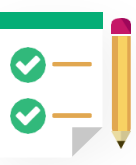

Прохождение дополнительных испытаний в ООВО или дистанционно (в случаях, когда это возможно), при наличии у ООВО технической возможности

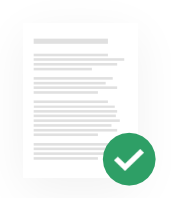

03

Получение результатов прохождения дополнительного вступительного испытания в электронном виде с уведомлением в ЕПГУ

01

02

# Дистанционная

## апелляция

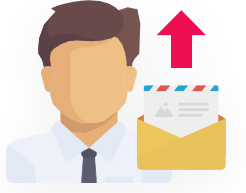

Запрос результатов проверки работы по дополнительному вступительному испытанию

Получение результатов проверки работы в электронном виде с пометками

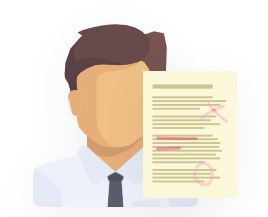

Рассмотрение результатов проверки работы и принятие решения об апеллировании

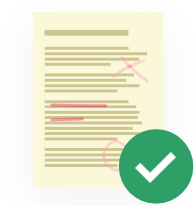

Согласие С результатами проверки работы и отказ от апелляции

Отказ

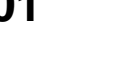

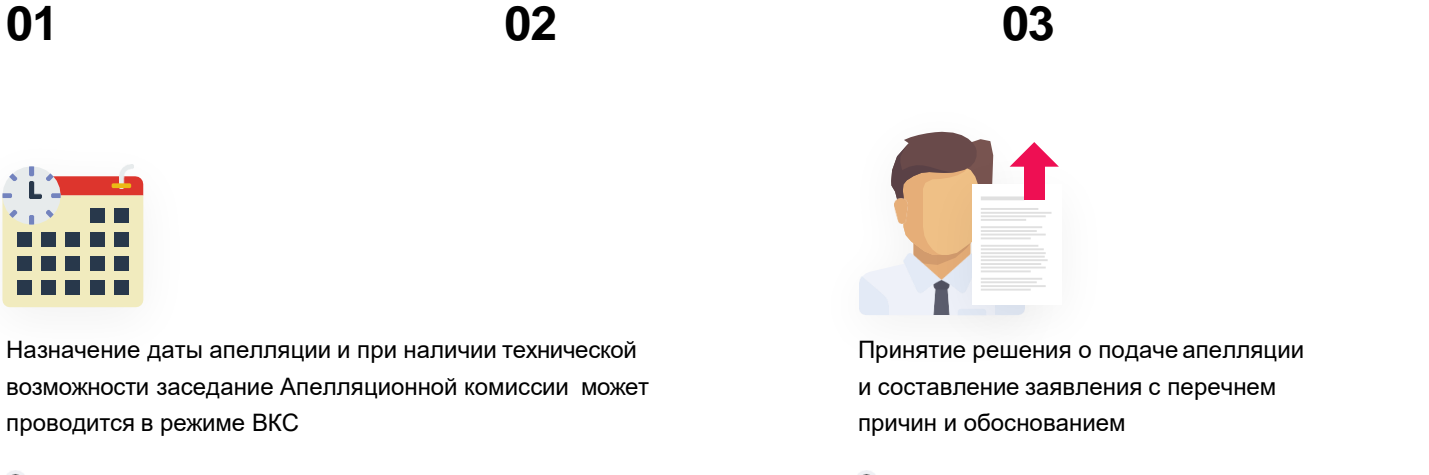

04

# Позиционирование конкурсной ситуации

Механизм обеспечения отображения «зонирования» заявления - тем самым частичное отражение текущуей ситуации по каждому ООВО и направлению подготовки

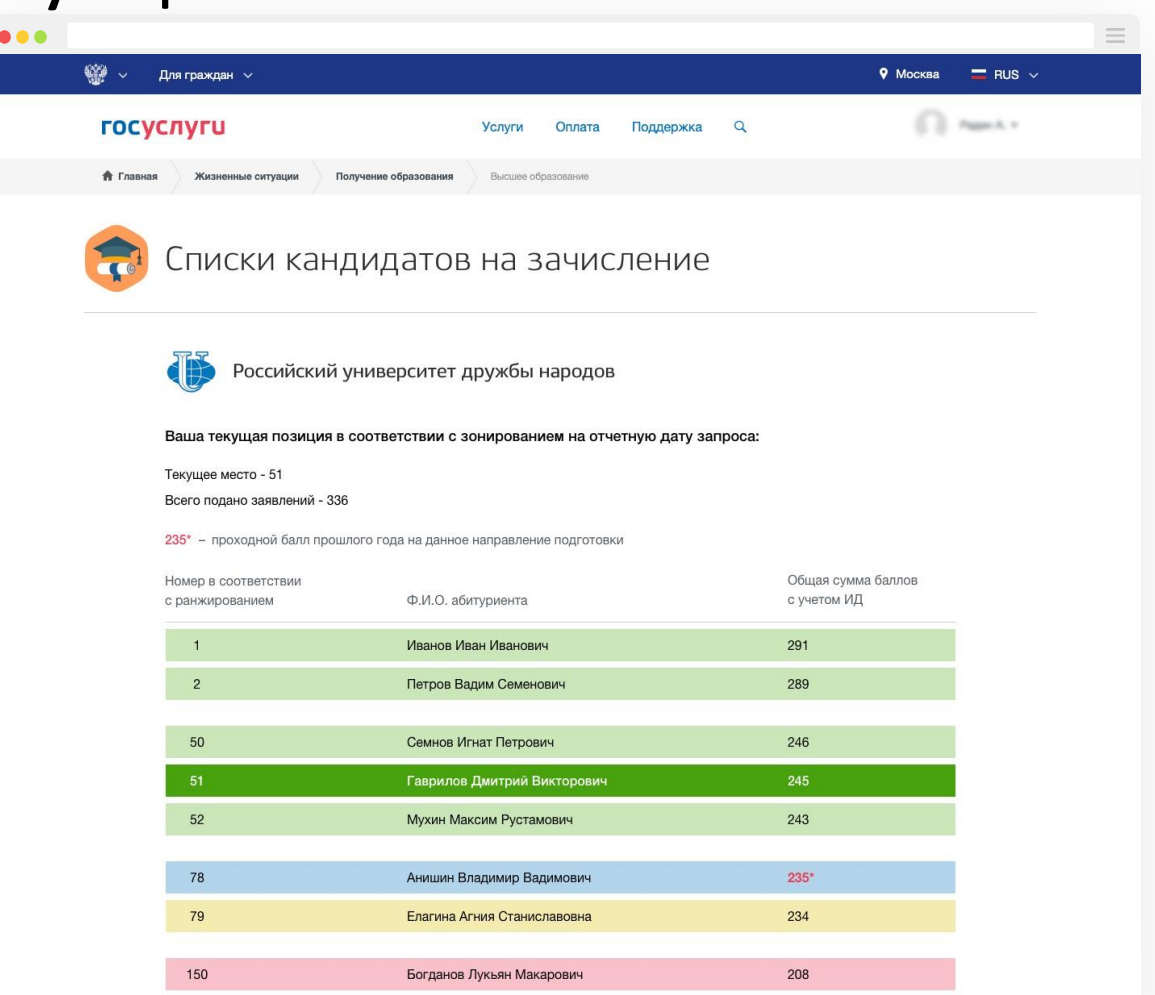

# Формирование рейтинговых списков

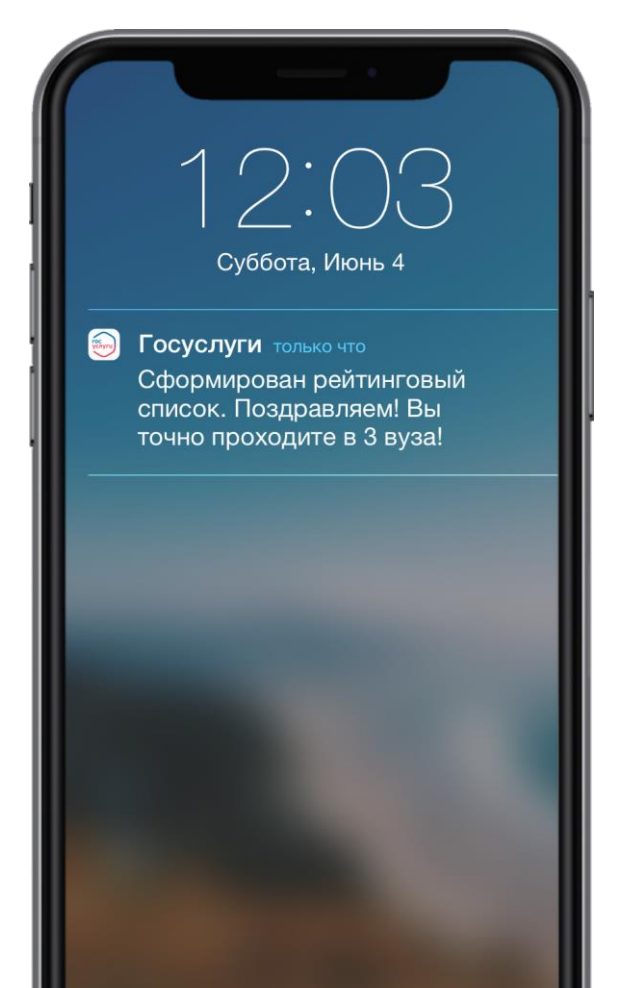

Уведомление о формировании рейтинговых списков ООВО и позиции абитуриента в них

push-уведомление письмо на e-mail уведомление на сайте Госуслуги

## Позиционирование конкурсной ситуации

| ••                                                   |                          |                                        |                                 |                        |
|------------------------------------------------------|--------------------------|----------------------------------------|---------------------------------|------------------------|
| 🎬 ~ Для граждан ~                                    |                          |                                        |                                 | 🕈 Москва 🛛 🗖 RUS 🗸     |
| госуслуги                                            | Услуги                   | Оплата Поддержка                       | ٩                               | () Parts               |
| 👚 Главная Жизненные ситуации Получение образов       | вания Высшее обр         | азование                               |                                 |                        |
| Рейтинговый спи                                      | ICOK                     |                                        |                                 |                        |
| Учебное заведение                                    | Ваше место<br>в рейтинге | Ваша общая сумма<br>баллов с учетом ИД | Проходной балл<br>прошлого года | Согласие на зачисление |
| Российский университет<br>дружбы народов             | 54                       | 245                                    | 235                             | Подтвердить            |
| Высшая школа экономики                               | 57                       | 235                                    | 232                             | Подтвердить            |
| мгимо                                                | 68                       | 245                                    | 251                             | Подтвердить            |
| Российский государственный<br>университет правосудия | 112                      | 245                                    | 262                             |                        |
| МГУ им. В.И. Ломоносова                              | 189                      | 235                                    | 279                             |                        |

## Зачисление в ООВО

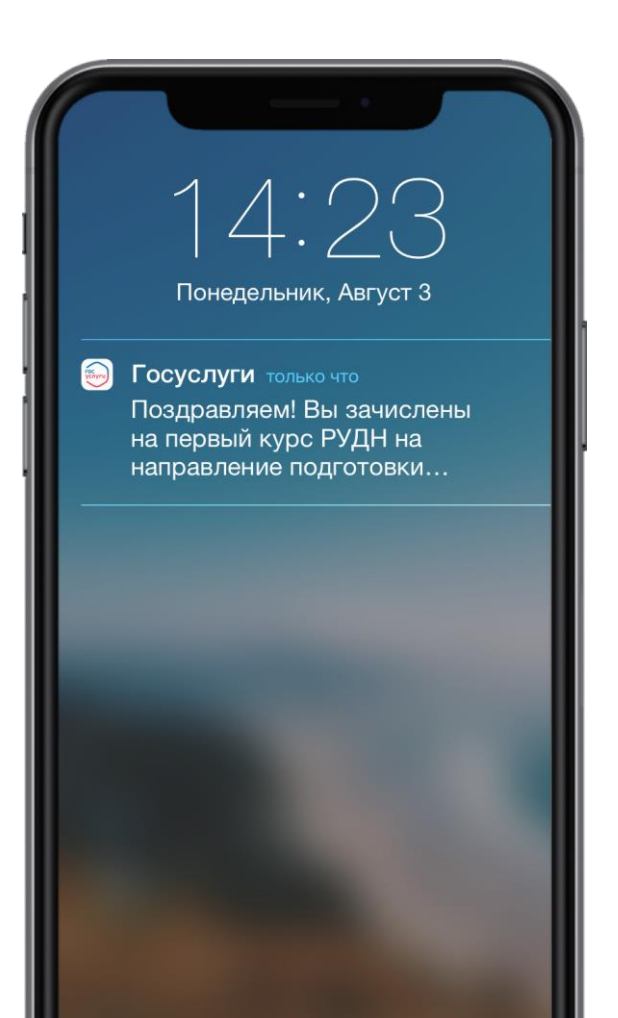

Уведомление о зачислении абитурента в ООВО с приложением выписки из приказа о зачислении

push-уведомление письмо на e-mail уведомление на сайте Госуслуги

# Поступление на платное отделение

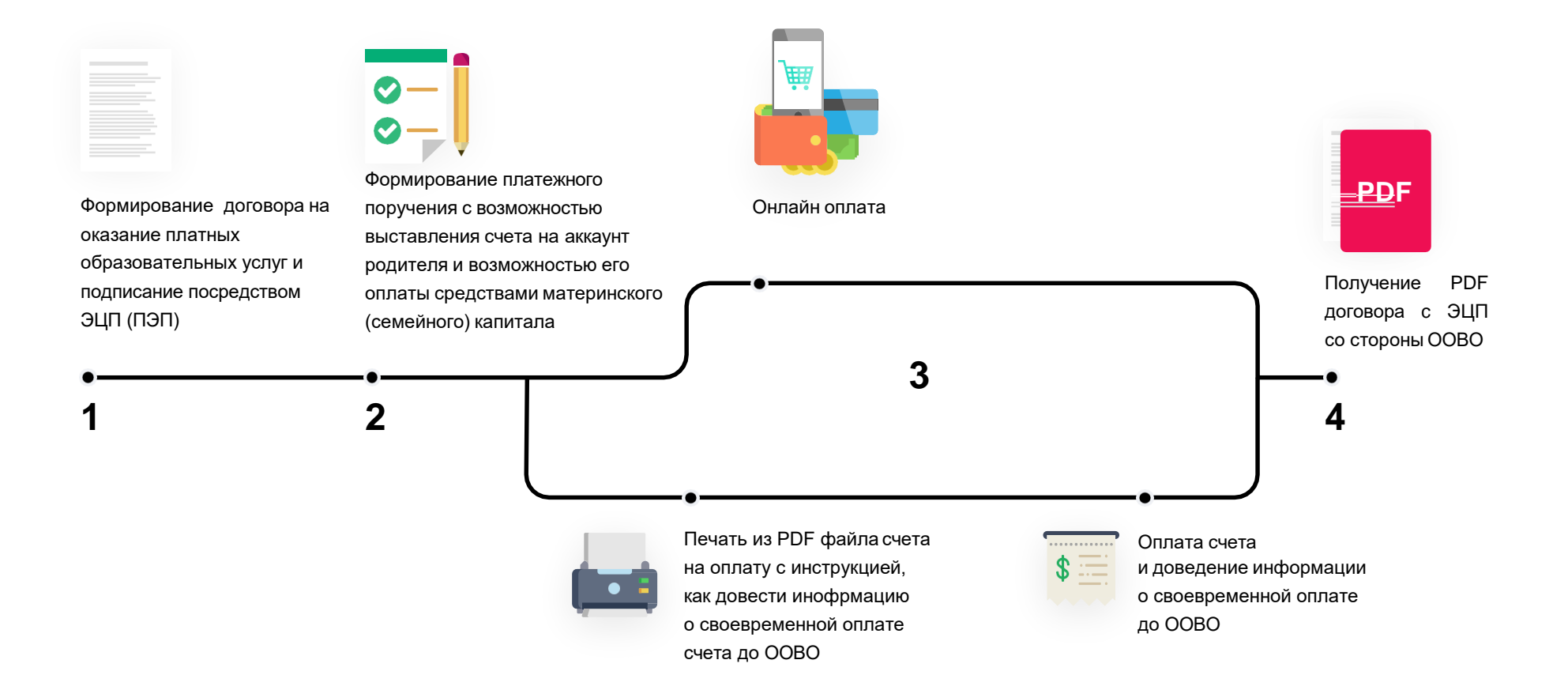

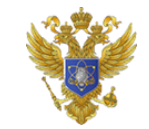

МИНИСТЕРСТВО НАУКИ И ВЫСШЕГО ОБРАЗОВАНИЯ РОССИЙСКОЙ ФЕДЕРАЦИИ

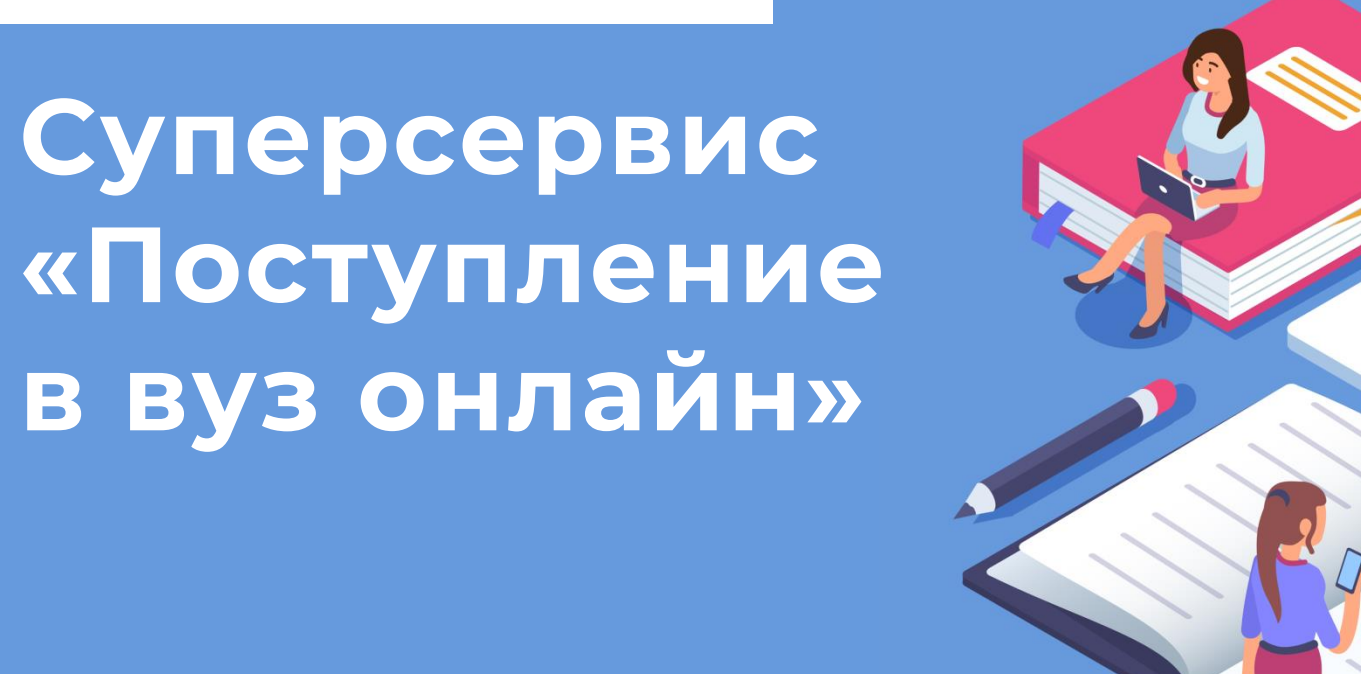

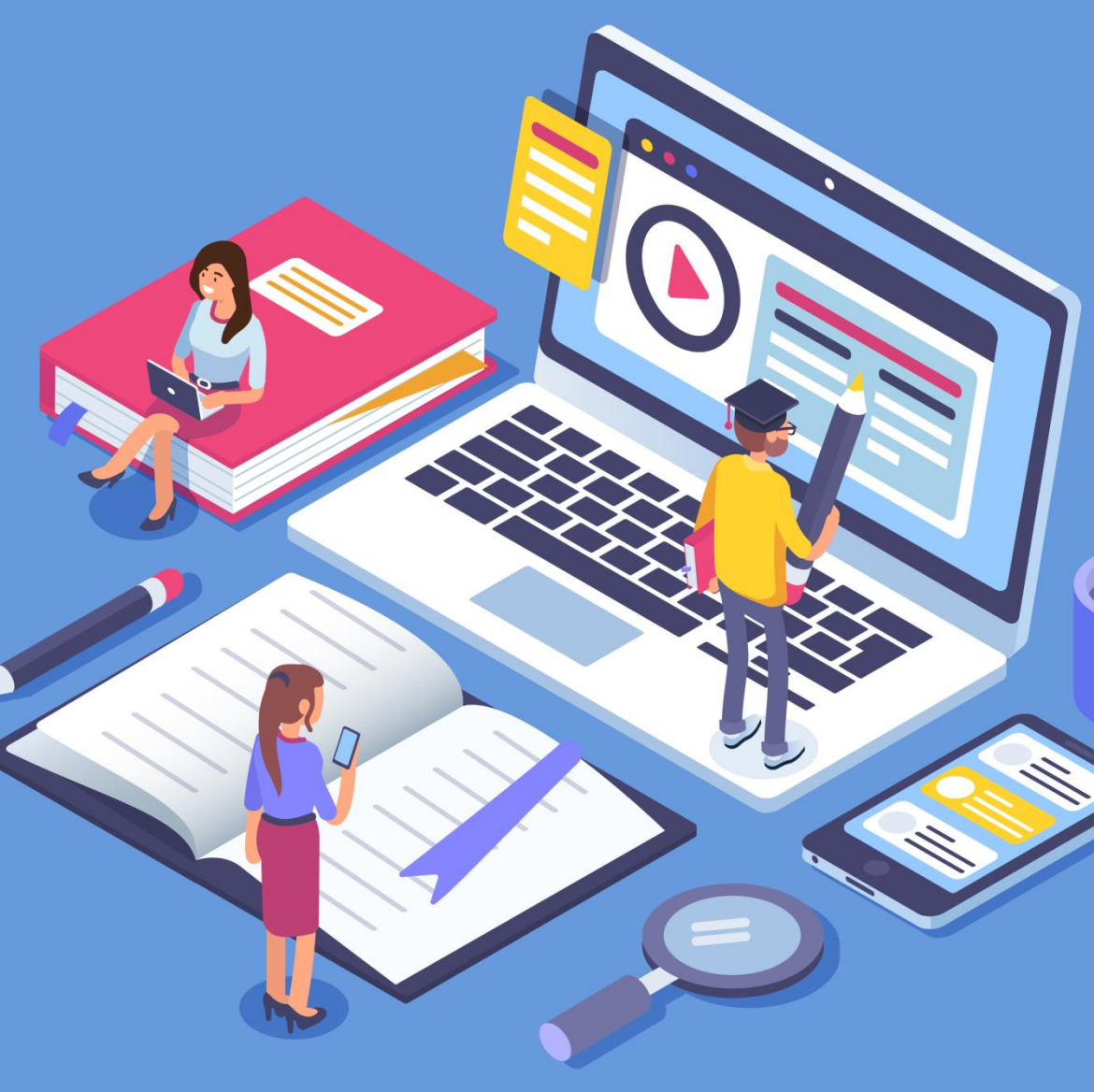